### Lab 3 – ParkODU Prototype Product Specification

Team Gold

CS 411

Professor Thomas J. Kennedy

2 April 2018

Version 1

# **Table of Contents**

| 1. Objectives                          | 3  |
|----------------------------------------|----|
| 2. References                          | 3  |
| 3. Test Plan                           | 3  |
| 3.1 Testing Approach                   | 3  |
| 3.2 Identification of Tests            | 5  |
| 3.3 Test Schedule                      | 8  |
| 3.4 Fault Reporting and Data Recording | 9  |
| 3.5 Resource Requirements              | 9  |
| 3.6 Test Environment                   | 9  |
| 3.7 Test Responsibilities 1            | 0  |
| 4. Test Procedures                     | 0  |
| 4.1 User Access Tests 1                | 2  |
| 4.2 UI Tests 1                         | 6  |
| 4.3 JUnit Tests                        | 3  |
| 4.4 UX Tests                           | 7  |
| 5. Traceability of Requirements        | ;9 |

#### 1. Objectives

The purpose of this Test Plan and Procedure is to test the operation and performance of the ParkODU Prototype. It includes tests for four major categories - User Access, User Interface (UI), JUnit, and User Experience (UX).

User access tests will cover user login and access control defined by user roles. User interface tests will cover the presentation format of information and the responses to user actions. JUnit tests will be used to test the functionality of the back-end controllers and services to ensure that the controllers and services properly manipulate data models and return correct information. User experience tests will cover all applicable use cases and the intuitiveness of the user interfaces in real use scenarios.

#### 2. References

Lab 1 - ParkODU Description. Version 2. (2018, February). Team Gold. CS411W Lab 2 - ParkODU Prototype Product Specification. Version 2. (2018, March). CS411W

#### 3. Test Plan

The test plan of the prototype will cover the testing approach, the identification of tests, the test schedule, fault reporting and data recording, resource requirements, test environment, and test responsibilities.

### **3.1 Testing Approach**

Performance of the prototype will be evaluated by the following categories of unit and feedback testing:

- User Access Tests verify that authentication mechanisms have been properly implemented to allow users to log into the web application and are assigned permissions appropriate to their role.
- 2. UI tests verify that HTML elements display properly and function appropriately.
- 3. JUnit Tests verify code quality and functionality of Controller and Model methods.
- **4.** User Experience (UX) Tests verify the usability of accessibility of all web pages to strive for compliance with Section 508 of the Rehabilitation Act of 1973.

# **3.2 Identification of Tests**

| Procedure<br>ID | Category       | Test<br>Case | Name                  | Objective                                                                                                    |                                                                                                |
|-----------------|----------------|--------------|-----------------------|----------------------------------------------------------------------------------------------------|------------------------------------------------------------------------------------------------|
|                 |                | 1.1          | User Login<br>Prompt  | Verify that users are prompted for login when they first visit the website.                                        |                                                                                                |
|                 |                | 1.2          | User Logout<br>Option | Verify that users have the capability to logout from the website.                                                  |                                                                                                |
| 1               | User<br>Access | 1.3          | Admin Access          | Verify that users logged in as Admin have access to Settings<br>where they can modify configurations.              |                                                                                                |
|                 |                | 1.4          | User Access           | Verify that regular users can access ParkODU and they can view and modify their profile.                           |                                                                                                |
|                 |                | 1.5          | Anonymous<br>Access   | Verify that anonymous users can access ParkODU without<br>any credentials but they have no access to their profile |                                                                                                |
|                 |                | 2.1          | Create Space          | Verify that the Create Parking Space page displays all elements and responds to user actions correctly.            |                                                                                                |
| 2               | UI             | 2.2          | Edit Space            | Verify that the Edit Parking Space page displays all elements<br>and responds to user actions correctly.           |                                                                                                |
|                 |                | 2.3          | Delete Space          | Verify that the Delete button and Modal are displayed and responds to user actions correctly.                      |                                                                                                |
|                 |                |              | 2.4                   | Create Floor                                                                                                    | Verify that Create Floor page displays all elements and responds to user actions correctly.    |
|                 |                | 2.5          | Edit Floor            | Verify that the Edit Floor page displays all elements and responds to user actions correctly.                      |                                                                                                |
|                 |                | 2.6          | Delete Floor          | Verify that the Delete button and Modal are displayed and responds to user actions correctly.                      |                                                                                                |
|                 |                | 2.7          | Create Garage         | Verify that the Create Garage page displays all elements and responds to user actions correctly.                   |                                                                                                |
|                 |                |              | 2.8                   | Edit Garage                                                                                                    | Verify that the Edit Garage page displays all elements and responds to user actions correctly. |
|                 |                | 2.9          | Delete Garage         | Verify that the Delete button and Modal are displayed and responds to user actions correctly.                      |                                                                                                |
|                 |                | 2.10         | Search                | Verify that search page displays all elements and responds to<br>user actions correctly.                           |                                                                                                |
|                 |                | 2.11         | Directions<br>Display | Verify that Navigate page displays all elements and responds<br>to user actions correctly.                         |                                                                                                |

Each test will be identified by category and test case number.

| Procedure<br>ID | Category | Test<br>Case | Name                    | Objective                                                                                                    |  |  |
|-----------------|----------|--------------|-------------------------|----------------------------------------------------------------------------------------------------|--|--|
|                 |          | 2.12         | User<br>Preferences     | Verify that the User Settings page displays all elements and responds to user actions correctly.                      |  |  |
|                 |          | 2.13         | Events<br>Notification  | Verify that event notifications are displayed and respond to<br>user actions correctly.                               |  |  |
|                 |          | 2.14         | Create Event            | Verify that the Create Events page in Admin Settings<br>displays all elements and responds to user actions correctly. |  |  |
|                 |          | 2.15         | Edit Event              | Verify that the Edit Events page in Admin Settings displays<br>all elements and responds to user actions correctly.   |  |  |
|                 |          | 2.16         | Delete Event            | Verify that the Delete button and Modal are displayed and responds to user actions correctly.                         |  |  |
|                 |          | 2.17         | Charts                  | Verify that the Charts page displays all elements and responds to user actions correctly.                             |  |  |
|                 |          | 3.1          | Index Garage            | Verify that the controller logic to process an Index Garage request is executed properly.                             |  |  |
|                 | JUnit    | 3.2          | Create Garage           | Verify that the controller logic to process a Create Garage request is executed properly.                             |  |  |
|                 |          | 3.3          | Edit Garage             | Verify that the controller logic to process an Edit Garage request is executed properly.                              |  |  |
|                 |          | 3.4          | Delete Garage           | Verify that the controller logic to process a Delete Garage request is executed properly.                             |  |  |
|                 |          | 3.5          | Index Floor             | Verify that the controller logic to process an Index Floor request is executed properly.                              |  |  |
|                 |          | 3.6          | Create Floor            | Verify that the controller logic to process a Create Floor request is executed properly.                              |  |  |
| 3               |          | 3.7          | Edit Floor              | Verify that the controller logic to process an Edit Floor request is executed properly.                               |  |  |
|                 |          | 3.8          | Delete Floor            | Verify that the controller logic to process a Delete Floor request is executed properly.                              |  |  |
|                 |          | 3.9          | Index Parking<br>Space  | Verify that the controller logic to process an Index Parking<br>Space request is executed properly                    |  |  |
|                 |          | 3.10         | Create Parking<br>Space | Verify that the controller logic to process a Create Parking<br>Space request is executed properly.                   |  |  |
|                 |          | 3.11         | Edit Parking<br>Space   | Verify that the controller logic to process an Edit Parking<br>Space request is executed properly.                    |  |  |

| Procedure<br>ID | Category                | Test<br>Case | Name                    | Objective                                                                                                    |  |  |  |  |
|-----------------|-------------------------|--------------|-------------------------|----------------------------------------------------------------------------------------------------|--|--|--|--|
|                 |                         | 3.12         | Delete Parking<br>Space | Verify that the controller logic to process a Delete Parking<br>Space request is executed properly.                                                                                     |  |  |  |  |
|                 |                         | 3.13         | Building Index          | Verify that the controller logic to process an Index Building request is executed properly.                                                                                             |  |  |  |  |
|                 | 3.14 Create<br>Building |              | Create<br>Building      | Verify that the controller logic to process a Create Building request is executed properly.                                                                                             |  |  |  |  |
|                 |                         | 3.15         | Edit Building           | Verify that the controller logic to process an Edit Building request is executed properly.                                                                                              |  |  |  |  |
|                 |                         | 3.16         | Delete<br>Building      | Verify that the controller logic to process a Delete Building request is executed properly.                                                                                             |  |  |  |  |
|                 |                         | 3.17         | Index User              | Verify that the controller logic to process an Index User request is executed properly.                                                                                                 |  |  |  |  |
|                 |                         | 3.18         | Create User             | Verify that the controller logic to process a Create User request is executed properly.                                                                                                 |  |  |  |  |
|                 |                         | 3.19         | Edit User               | Verify that the controller logic to process an Edit User request is executed properly.                                                                                                  |  |  |  |  |
|                 |                         | 3.20         | Delete User             | Verify that the controller logic to process a Delete User request is executed properly.                                                                                                 |  |  |  |  |
|                 |                         | 3.21         | Register User           | Verify that the controller logic to process a Register User request is executed properly.                                                                                               |  |  |  |  |
|                 |                         | 3.22         | Confirm User            | Verify that the controller logic to process a Confirm User request is executed properly.                                                                                                |  |  |  |  |
|                 |                         | 3.23         | Directions              | Verify that the controller logic to process an Index<br>Directions request is executed properly.                                                                                        |  |  |  |  |
|                 |                         | 3.24         | User Model              | Verify the completeness of the User model interface, that all<br>User.java get methods properly return requested attributes,<br>and that all set methods properly update the attributes |  |  |  |  |
| 4               | UX                      |              | Accessibility           | To make sure the application conforms to the font size<br>readability, color contrast, images, and ease of navigation<br>according to section 508.                                      |  |  |  |  |

# 3.3 Test Schedule

| Start Time<br>(hour:min) | Duration<br>(minutes) | Test Case | Description         | Comments |
|--------------------------|-----------------------|-----------|---------------------|----------|
| 0:00                     | 1                     | 1.1       | User Login Prompt   |          |
| 0:01                     | 1                     | 1.2       | User Logout Option  |          |
| 0:02                     | 5                     | 1.3       | Admin Access        |          |
| 0:07                     | 5                     | 1.4       | User Access         |          |
| 0:11                     | 3                     | 1.5       | Anonymous Access    |          |
| 0:14                     | 1                     | 2.1       | Create Space        |          |
| 0:15                     | 2                     | 2.2       | Edit Space          |          |
| 0:17                     | 1                     | 2.3       | Delete Space        |          |
| 0:18                     | 3                     | 2.4       | Create Floor        |          |
| 0:21                     | 1                     | 2.5       | Edit Floor          |          |
| 0:22                     | 1                     | 2.6       | Delete Floor        |          |
| 0:23                     | 3                     | 2.7       | Create Garage       |          |
| 0:26                     | 3                     | 2.8       | Edit Garage         |          |
| 0:29                     | 1                     | 2.9       | Delete Garage       |          |
| 0:30                     | 2                     | 2.10      | Search              |          |
| 0:32                     | 3                     | 2.11      | Direction display   |          |
| 0:35                     | 5                     | 2.12      | User Preferences    |          |
| 0:40                     | 5                     | 2.13      | Events Notification |          |
| 0:45                     | 2                     | 2.14      | Create Event        |          |
| 0:47                     | 1                     | 2.15      | Edit Event          |          |
| 0:48                     | 1                     | 2.16      | Delete Event        |          |
| 0:49                     | 5                     | 2.17      | Charts              |          |
| 0:54                     | 2                     | 2.18      | Register User       |          |
| 0:56                     | 2                     | 2.19      | Confirm User        |          |

A full test will take an approximate time of one hour to complete.

#### 3.4 Fault Reporting and Data Recording

The results of unit tests will verify the functionality of the system components using Cobertura Test Coverage Report to generate the JUnit test coverage results in HTML format. JUnit also generates a Test Summary report that displays the success rate and how many tests passed, failed, and ignored. All the failures that occur when the program is executed will be viewable from the interface being used. Tests requiring user feedback responses will be recorded by a member of Team Gold during the testing demonstration.

#### **3.5 Resource Requirements**

For the testing procedure, sample historical data generated by the simulator for chart demonstration must be made available. This data is based on real-world parking trends. Database objects must exist that represent ODU: buildings, garages, floors, parking spaces, parking space types, parking permit types, events, and users. An active connection to the Internet with a modern browser is also necessary.

#### **3.6 Test Environment**

The test will be conducted remotely on the ParkODU website using virtual Windows 7 machine. The testing will be done by Team Gold. Tests may or may not require user feedback which will be conducted in a recitation classroom in the Gornto Telecommunications Building at Old Dominion University.

# 3.7 Test Responsibilities

| Team Member        | Role              | Responsibilities             |
|--------------------|-------------------|------------------------------|
| Asante, Isaac      | Consumer          | Admin UI navigation          |
| Coughenour, Cody   | Test Manager      | Lead test demonstration team |
| Mason, Imani       | Technical Writer  | Generate test reports        |
| Mokha, Sangeet     | Consumer          | User UI navigation           |
| Park, Michael      | Technical Advisor | Provide technical assistance |
| Sheikh, Ahsif      | Presenter         | Explain test results         |
| Silverio, Gerard   | Technical Advisor | Provide technical assistance |
| Stevenson, Matthew | Presenter         | Explain test results         |

Each member of Team Gold will perform a role necessary for the completion of the tests.

### 4. Test Procedures

The following sections contain all test cases for this test procedure. Each test case includes the category, number, fulfilled requirement, a description, name, version, author, purpose, setup conditions, steps, and expected results of the test case. There are also spaces for comments and indicating if the test passed or failed.

# 4.1 User Access Tests

User access tests are involved with the views users see based on their access level.

| Test Category:<br>User Access                                                            | Description: Lo                                                                                                    | Description: Login prompted for user when visiting ParkODU             |                                     |  |  |  |  |
|------------------------------------------------------------------------------------------|----------------------------------------------------------------------------------------------------|------------------------------------------------------------------------|-------------------------------------|--|--|--|--|
| Test Case:<br>1.1                                                                        | Case Name:<br>User Login<br>Prompt                                                                                           | Name:     Version:     Written by:       Login     1.0     Imani Mason |                                     |  |  |  |  |
| Requirements<br>Fulfilled:<br>3.1.1.8.1                                                  | Requirements Purpose: Verify that users are prompted for login when they first visit<br>Fulfilled: the website.<br>3.1.1.8.1 |                                                                        |                                     |  |  |  |  |
| Setup Conditions:<br>• Open ParkODU Web Application<br>• Navigate to the User Login Page |                                                                                                    |                                                                        |                                     |  |  |  |  |
| Test Case Activity                                                                       | ity Pass/Fail Comments Expected Result                                                                                       |                                                                        |                                     |  |  |  |  |
| 1.Navigate to<br>ParkODU                                                                 |                                                                                                    |                                                                        | ParkODU Welcome Screen<br>displayed |  |  |  |  |
| 2.Click Login                                                                            | User is prompted to enter Login screen displayed username and password                                                       |                                                                        |                                     |  |  |  |  |
|                                                                                          |                                                                                                    |                                                                        |                                     |  |  |  |  |

| Test Category:<br>User Access        | Description: On the User Login page users can logout                       |                 |                            |  |
|--------------------------------------|----------------------------------------------------------------------------|-----------------|----------------------------|--|
| Test Case:<br>1.2                    | Case Name:<br>User Login<br>Option                                         | Version:<br>1.0 | Written by:<br>Imani Mason |  |
| Requirements Fulfilled:<br>3.1.1.8.2 | Purpose: Verify that users have the capability to logout from the website. |                 |                            |  |

Setup Conditions:

- Open ParkODU Web Application
- Navigate to the User Login Page

| Test Case Activity                        | Pass/Fail | Comments | Expected Result                                              |
|-------------------------------------------|-----------|----------|--------------------------------------------------------------|
| 1.Click Login                             |           |          | Login screen displayed                                       |
| 2. Login in with username<br>and password |           |          | "Welcome User!" displayed at top of screen                   |
| 3.Click settings                          |           |          | Log Out option is displayed                                  |
| 4. Click Log Out                          |           |          | User is logged out of account and<br>Login page is displayed |

| Test Category:<br>User Access                                                                                               | Description: As an admin user on the Configuration page admin can modify configurations                        |                   |                                                 |  |  |
|----------------------------------------------------------------------------------------------------|----------------------------------------------------------------------------------------------------|-------------------|-------------------------------------------------|--|--|
| Test Case:<br>1.3                                                                                                    | Case Name:<br>Admin Access                                                                                     | Version:<br>1.0   | Written by:<br>Imani Mason                      |  |  |
| Requirements Fulfilled:<br>3.1.1.7                                                                                          | Purpose: Verify that users logged in as Admin have access to<br>Settings where they can modify configurations. |                   |                                                 |  |  |
| Setup Conditions:<br>• Open ParkODU Web Application<br>• Navigate to the Admin Page<br>• Navigate to the Configuration Page |                                                                                                    |                   |                                                 |  |  |
| Test Case Activity                                                                                                    | Pass/Fail                                                                                                    | Comments          | Expected Result                                 |  |  |
| 1.Click Login                                                                                                    |                                                                                                    |                   | Login screen displayed                          |  |  |
| 2. Login in with username and password                                                                                      |                                                                                                    | Login as<br>admin | "Welcome Admin!" displayed at top of screen     |  |  |
| 3. Navigate to the<br>Configurations tab                                                                                    |                                                                                                    |                   | Configuration options are displayed             |  |  |
| 4. Click a configuration option                                                                                             |                                                                                                    |                   | Create, edit, and delete settings are displayed |  |  |

| Test Category:<br>User Access                                                                                               | Description: Users of ParkODU can view and edit profiles                                        |                 |                                            |  |  |
|----------------------------------------------------------------------------------------------------|-------------------------------------------------------------------------------------------------|-----------------|--------------------------------------------|--|--|
| Test Case:<br>1.4                                                                                                    | Case Name:<br>User Access                                                                       | Version:<br>1.0 | Written by:<br>Imani Mason                 |  |  |
| Requirements Fulfilled:<br>3.1.1.2                                                                                          | Purpose: Verify that regular users can access ParkODU and can view<br>and modify their profile. |                 |                                            |  |  |
| Setup Conditions:<br>• Open ParkODU Web Application<br>• Navigate to the User Login Page<br>• Navigate to User Profile Page |                                                                                                 |                 |                                            |  |  |
| Test Case Activity                                                                                                    | Pass/Fail                                                                                       | Comments        | Expected Result                            |  |  |
| 1.Click Login                                                                                                    |                                                                                                 |                 | Login screen displayed                     |  |  |
| 2. Login in with username and password                                                                                      |                                                                                                 |                 | "Welcome User!" displayed at top of screen |  |  |
| 3.Navigate to Settings Page                                                                                                 | Profile option displayed                                                                        |                 |                                            |  |  |
| 4. Click Profile                                                                                                    |                                                                                                 |                 | View and Modify options are displayed      |  |  |

| Test Category:<br>User Access                       | Description: Users can access ParkODU without credentials but cannot access profile                                         |                 |                                                                                                    |  |  |  |
|-----------------------------------------------------|----------------------------------------------------------------------------------------------------|-----------------|----------------------------------------------------------------------------------------------------|--|--|--|
| Test Case:<br>1.5                                   | Case Name:<br>Anonymous<br>Access                                                                                           | Version:<br>1.0 | Written by:<br>Imani Mason                                                                                           |  |  |  |
| Requirements<br>Fulfilled:                          | Purpose: Verify that anonymous users can access ParkODU without any<br>credentials but they have no access to their profile |                 |                                                                                                    |  |  |  |
| Setup Conditions:<br>• Open ParkODU Web Application |                                                                                                    |                 |                                                                                                    |  |  |  |
| Test Case<br>Activity                               | Pass/Fail                                                                                                    | Comments        | Expected Result                                                                                                    |  |  |  |
| 1.Navigate around<br>ParkODU                        |                                                                                                    |                 | Can access: Garage (Details, Floor Details), Search<br>(Results, Navigate), Chart, Login, and Event<br>Notifications |  |  |  |

# 4.2 UI Tests

UI tests involve testing the functionality of each page within the application including proper navigation.

| Test Category:<br>User Interface                                                                                                    | Description: On the Create Parking Spaces page in Admin Settings spaces can be created.                             |                                                        |                          |  |  |  |
|----------------------------------------------------------------------------------------------------|----------------------------------------------------------------------------------------------------|--------------------------------------------------------|--------------------------|--|--|--|
| Test Case:<br>2.1                                                                                                    | Case Name: Create<br>Space                                                                                          | Version: Written by:<br>1.0 Cody Coughenour            |                          |  |  |  |
| Requirements<br>Fulfilled:<br>3.1.1.7.2.7                                                                                                    | Purpose: Verify that the Create Parking Space page displays all<br>elements and responds to user actions correctly. |                                                        |                          |  |  |  |
| Setup Conditions:<br>• Open ParkODU Web Application<br>• Navigate to the Admin Page<br>• Log in as an Admin<br>• Navigate to the Settings page<br>• Navigate to the Configure Spaces Page |                                                                                                    |                                                        |                          |  |  |  |
| Test Case Activity                                                                                                    | Pass/Fail                                                                                                    | Comments                                               | Expected Result          |  |  |  |
| 1. Click Create button                                                                                                    |                                                                                                    |                                                        | Links to create page     |  |  |  |
| 2. Enter a value for space Number                                                                                                    |                                                                                                    | Accepts<br>text                                        | Field should be editable |  |  |  |
| 3. Select a value for<br>Permit Type                                                                                                    |                                                                                                    | All Permit Types displayed                             |                          |  |  |  |
| 4. Select a value for<br>Space Type                                                                                                    |                                                                                                    | All Space Types displayed                              |                          |  |  |  |
| 5. Click the Submit<br>button                                                                                                    |                                                                                                    | Returns to list of spaces for that<br>garage and floor |                          |  |  |  |
| 6. Click the Reset<br>button                                                                                                    | Resets all values to defaults                                                                                       |                                                        |                          |  |  |  |
| 7. Click the Back<br>button                                                                                                    | Returns to list of spaces for that<br>garage and floor                                                              |                                                        |                          |  |  |  |

| Test Category:<br>User Interface                                                                                                    | Description: On the Configure Spaces page in Admin Settings spaces can be edited. |                                                                                                    |                                                 |  |
|----------------------------------------------------------------------------------------------------|-----------------------------------------------------------------------------------|----------------------------------------------------------------------------------------------------|-------------------------------------------------|--|
| Test Case:<br>2.2                                                                                                    | Case Name:<br>Edit Space                                                          | Version:<br>1.0                                                                                                    | Written by:<br>Cody Coughenour                  |  |
| Requirements<br>Fulfilled:<br>3.1.1.7.2.8                                                                                                    | Purpose: Veri<br>and responds                                                     | fy that the Edit Parking Space page displ<br>to user actions correctly.                                                        | ays all elements                                |  |
| <ul> <li>Setup Conditions:</li> <li>Open ParkODU Web Application</li> <li>Navigate to the Admin Page</li> <li>Log in as an Admin</li> <li>Navigate to the Settings page</li> <li>Navigate to the Configure Spaces Page</li> <li>Select a Floor of spaces to edit</li> </ul> |                                                                                   |                                                                                                    |                                                 |  |
| Test Case Activity                                                                                                    | Pass/Fail                                                                         | Comments                                                                                                    | Expected Result                                 |  |
| 1. Change the value<br>of Number                                                                                                    |                                                                                   | A confirmation message should appear.<br>Last Updated field should change. This<br>comment applies to all other<br>activities. | Field should be<br>editable                     |  |
| 2. Change the Permit<br>Type with drop down<br>menu                                                                                                    |                                                                                   |                                                                                                    | All Permit Types<br>displayed                   |  |
| 3. Change the Space<br>Type                                                                                                    |                                                                                   |                                                                                                    | All Space Types<br>displayed                    |  |
| 4. Click the<br>Available switch                                                                                                    |                                                                                   |                                                                                                    | Switch changes<br>from blue to grey<br>on click |  |
| 5. Click Reload<br>button                                                                                                    |                                                                                   |                                                                                                    | Refreshes page                                  |  |

| Test Category:<br>User Interface                                                                                                    | Description: On the Configure Spaces page in Admin Settings spaces can be deleted.                                |                                |  |  |  |
|----------------------------------------------------------------------------------------------------|----------------------------------------------------------------------------------------------------|--------------------------------|--|--|--|
| Test Case:<br>2.3                                                                                                    | Case Name: Delete<br>Space                                                                                        | Written by:<br>Cody Coughenour |  |  |  |
| Requirements<br>Fulfilled:<br>3.1.1.7.2.9                                                                                                    | Purpose: Verify that the Delete button and Modal displays all elements<br>and responds to user actions correctly. |                                |  |  |  |
| <ul> <li>Setup Conditions:</li> <li>Open ParkODU Web Application</li> <li>Navigate to the Admin Page</li> <li>Log in as an Admin</li> <li>Navigate to the Settings page</li> <li>Navigate to the Configure Spaces Page</li> <li>Select a Floor of spaces to edit</li> </ul> |                                                                                                    |                                |  |  |  |
| Test Case Activity                                                                                                    | Test Case Activity Pass/Fail Comments Expected Result                                                             |                                |  |  |  |
| 1. Click the delete button                                                                                                    | lete Verify warning shows Displays warning,<br>correct space number Delete, and Close                             |                                |  |  |  |
| 2. Click Close                                                                                                    | Closes warning                                                                                                    |                                |  |  |  |
| 3. Click the X                                                                                                    | Closes warning                                                                                                    |                                |  |  |  |
| 4. Click Delete                                                                                                    | Closes dialog and<br>refreshes page                                                                               |                                |  |  |  |

| Test Category:<br>User Interface                                                                                                    | Description: On the Create Floor page in Admin Settings a floor can be created.                                            |                                 |                                                     |  |  |
|----------------------------------------------------------------------------------------------------|----------------------------------------------------------------------------------------------------|---------------------------------|-----------------------------------------------------|--|--|
| Test Case:<br>2.4                                                                                                    | Case Name: Create<br>Floor                                                                                                 | Version:<br>1.0                 | Written by:<br>Cody Coughenour                      |  |  |
| Requirements<br>Fulfilled:<br>3.1.1.7.2.4                                                                                                    | Purpose: Verify that the Create Floor page in Admin Settings displays all elements and responds to user actions correctly. |                                 |                                                     |  |  |
| <pre>Setup Conditions:<br/>Open ParkODU Web Application<br/>Navigate to the Admin Page<br/>Log in as an Admin<br/>Navigate to the Settings page<br/>Navigate to the Configure Floors Page<br/>Select a garage</pre> |                                                                                                    |                                 |                                                     |  |  |
| Test Case<br>Activity                                                                                                    | Pass/Fail                                                                                                    | Comments                        | Expected Result                                     |  |  |
| 1. Click Create<br>button                                                                                                    |                                                                                                    |                                 | Links to create page                                |  |  |
| 2. Type in a<br>Number                                                                                                    |                                                                                                    | Shows placeholder<br>text prior | Editable                                            |  |  |
| 3.Type in a<br>Description                                                                                                    | pe in a Shows placeholder Editable, Resizable text prior                                                                   |                                 |                                                     |  |  |
| 4. Type in Total<br>Spaces                                                                                                    |                                                                                                    | Shows placeholder<br>text prior | Numbers only, Editable, Can<br>increment with arrow |  |  |
| 5. Click Reset                                                                                                    |                                                                                                    |                                 | All values cleared                                  |  |  |
| 6. Click Back                                                                                                    |                                                                                                    |                                 | Returns to list of floors for that garage           |  |  |
| 7. Click Submit                                                                                                    |                                                                                                    |                                 | Returns to list of floors for that garage           |  |  |

| Test Category:<br>User Interface                                                                                                    | Description: On the Edit Floor page in Admin Settings a floor can be edited.                                                |                                                                            |                                              |  |  |
|----------------------------------------------------------------------------------------------------|----------------------------------------------------------------------------------------------------|----------------------------------------------------------------------------|----------------------------------------------|--|--|
| Test Case:<br>2.5                                                                                                    | Case Name:<br>Edit Floor                                                                                                    | <pre>&gt; Name: Version: Written by:<br/>t Floor 1.0 Cody Coughenour</pre> |                                              |  |  |
| Requirements<br>Fulfilled:<br>3.1.1.7.2.5                                                                                                    | Purpose: Verify that the Edit Floor page in Admin Settings displays all<br>elements and responds to user actions correctly. |                                                                            |                                              |  |  |
| <pre>Setup Conditions:     Open ParkODU Web Application     Navigate to the Admin Page     Log in as an Admin     Navigate to the Settings page     Navigate to the Configure Floors Page     Select a garage</pre> |                                                                                                    |                                                                            |                                              |  |  |
| Test Case Activity                                                                                                    | Pass/Fail                                                                                                    | Comments                                                                   | Expected Result                              |  |  |
| 1. Click Edit button<br>for a floor                                                                                                    |                                                                                                    |                                                                            | Links to Edit Page                           |  |  |
| 2. Type in a Number                                                                                                    |                                                                                                    | Does not allow duplicate.<br>Try adding duplicate.                         | Editable, Error message<br>if necessary      |  |  |
| 3.Type in a<br>Description                                                                                                    |                                                                                                    |                                                                            | Editable, Displays<br>description            |  |  |
| 4. Type in Total<br>Spaces                                                                                                    |                                                                                                    |                                                                            | Read Only, Displays Total<br>Spaces          |  |  |
| 5. Click Reset                                                                                                    |                                                                                                    |                                                                            | All values returned to original values       |  |  |
| 6. Click Back                                                                                                    | Returns to list of floor<br>for that garage                                                                                 |                                                                            |                                              |  |  |
| 7. Click Submit                                                                                                    |                                                                                                    |                                                                            | Returns to list of floors<br>for that garage |  |  |

| Test Category:<br>User Interface                                                                                                    | Description: On the Configure Floor page in Admin Settings a floor can be deleted.                             |          |                                  |  |  |
|----------------------------------------------------------------------------------------------------|----------------------------------------------------------------------------------------------------|----------|----------------------------------|--|--|
| Test Case:<br>2.6                                                                                                    | Case Name: DeleteVersion:Written by:Floor1.0Cody Coughenour                                                    |          |                                  |  |  |
| Requirements<br>Fulfilled:<br>3.1.1.7.2.6                                                                                                    | Purpose: Verify that the Delete button and Modal displays all elements and responds to user actions correctly. |          |                                  |  |  |
| <pre>Setup Conditions:<br/>Open ParkODU Web Application<br/>Navigate to the Admin Page<br/>Log in as an Admin<br/>Navigate to the Settings page<br/>Navigate to the Configure Floors Page<br/>Select a garage</pre> |                                                                                                    |          |                                  |  |  |
| Test Case Activity                                                                                                    | Pass/Fail                                                                                                    | Comments | Expected Result                  |  |  |
| 1. Click Delete                                                                                                    | Verify Floor Displays warning, delete,<br>Number close                                                         |          |                                  |  |  |
| 2. Click Close                                                                                                    | 2. Click Close Closes warning                                                                                  |          |                                  |  |  |
| 3. Click the X                                                                                                    | Closes warning                                                                                                 |          |                                  |  |  |
| 4. Click Delete                                                                                                    |                                                                                                    |          | Closes dialog and refreshes page |  |  |

| Test Category:<br>User Interface                                                                                                    | Description: On the Create Garage page in Admin Settings a garage can be created and responds to user actions correctly. |                                                             |                                                                       |  |  |
|----------------------------------------------------------------------------------------------------|----------------------------------------------------------------------------------------------------|-------------------------------------------------------------|-----------------------------------------------------------------------|--|--|
| Test Case:<br>2.7                                                                                                    | Case Name:<br>Create Garage                                                                                              | Version:<br>1.0                                             | Written by:<br>Cody Coughenour                                        |  |  |
| Requirements<br>Fulfilled:<br>3.1.1.7.2.1                                                                                                    | Purpose: Verify elements.                                                                                                | that the Create Garage page in Admin Settings displays all  |                                                                       |  |  |
| <pre>Setup Conditions:     Open ParkODU Web Application     Navigate to the Admin Page     Log in as an Admin     Navigate to the Settings page     Navigate to the Configure Garages Page</pre> |                                                                                                    |                                                             |                                                                       |  |  |
| Test Case Activity                                                                                                    | Pass/Fail                                                                                                    | Comments                                                    | Expected Result                                                       |  |  |
| 1. Click Create<br>button                                                                                                    |                                                                                                    |                                                             | Links to create page                                                  |  |  |
| 2. Type in a Name                                                                                                    |                                                                                                    | Shows placeholder text<br>prior. Try duplicate.             | Editable, Text, No duplicate<br>Name                                  |  |  |
| 3.Type in a<br>Description                                                                                                    |                                                                                                    | Shows placeholder text<br>prior                             | Editable, Resizable                                                   |  |  |
| 4. Type in Height<br>Description                                                                                                    |                                                                                                    | Show placeholder text<br>prior                              | Editable, Text                                                        |  |  |
| 5. Enter an<br>address                                                                                                    |                                                                                                    | Shows placeholder text<br>prior.<br>Lat/Long are read only. | Editable, Latitude and<br>Longitude should change based<br>on address |  |  |
| 6. Click Back                                                                                                    |                                                                                                    |                                                             | Returns to list of garages                                            |  |  |
| 7. Click Submit                                                                                                    |                                                                                                    | Returns to list of garages                                  |                                                                       |  |  |
| 8. Click Reset                                                                                                    |                                                                                                    |                                                             | All values returned to original value.                                |  |  |

| Test Category:<br>User Interface                                                                                                    | Description: On the Edit Garage page in Admin Settings a garage can be edited. |                                                                                            |                                                                                      |  |  |
|----------------------------------------------------------------------------------------------------|--------------------------------------------------------------------------------|--------------------------------------------------------------------------------------------|--------------------------------------------------------------------------------------|--|--|
| Test Case:<br>2.8                                                                                                    | Case Name:<br>Edit Garage                                                      | Version:<br>1.0 Written by:<br>Cody Coughenour                                             |                                                                                      |  |  |
| Requirements<br>Fulfilled:<br>3.1.1.7.2.2                                                                                                    | Purpose: Verify<br>elements and re                                             | that the Edit Garage page in Admin Settings displays all sponds to user actions correctly. |                                                                                      |  |  |
| <pre>Setup Conditions:<br/>Open ParkODU Web Application<br/>Navigate to the Admin Page<br/>Log in as an Admin<br/>Navigate to the Settings page<br/>Navigate to the Configure Garages Page</pre> |                                                                                |                                                                                            |                                                                                      |  |  |
| Test Case Activity                                                                                                    | Pass/Fail                                                                      | Comments                                                                                   | Expected Result                                                                      |  |  |
| 1. Click Edit<br>button                                                                                                    |                                                                                |                                                                                            | Links to create page                                                                 |  |  |
| 2. Type in a Name                                                                                                    |                                                                                | No duplicate. Try<br>duplicate.                                                            | Editable, Text, Displays Name                                                        |  |  |
| 3.Type in a<br>Description                                                                                                    |                                                                                | Can be resized.                                                                            | Editable, Shows Description                                                          |  |  |
| 4. Type in Height<br>Description                                                                                                    |                                                                                |                                                                                            | Editable, Text, Shows Height<br>Description                                          |  |  |
| 5. Enter an<br>address                                                                                                    |                                                                                | Lat/Long are read<br>only.                                                                 | Editable, Autocompletes, Latitude and<br>Longitude should change based on<br>address |  |  |
| 6. Click Back                                                                                                    |                                                                                |                                                                                            | Returns to garages                                                                   |  |  |
| 7. Click Submit                                                                                                    |                                                                                | Returns to garages                                                                         |                                                                                      |  |  |
| 8. Click Reset                                                                                                    |                                                                                |                                                                                            | All values returned to original value.                                               |  |  |

| Test Category:<br>User Interface                                                                            | Description: On the Configure Garage page in Admin Settings a garage can be deleted.                                                                                                    |          |                 |  |  |
|----------------------------------------------------------------------------------------------------|----------------------------------------------------------------------------------------------------|----------|-----------------|--|--|
| Test Case:<br>2.9                                                                                           | Case Name: DeleteVersion:Written by:Garage1.0Cody Coughenour                                                                                                    |          |                 |  |  |
| Requirements<br>Fulfilled:<br>3.1.1.7.2.3                                                                   | Purpose: Verify that the Delete button and Modal are displayed correctly.                                                                                                    |          |                 |  |  |
| Setup Conditions:<br>Open ParkODU W<br>Navigate to th<br>Log in as an A<br>Navigate to th<br>Navigate to th | <pre>Setup Conditions:     Open ParkODU Web Application     Navigate to the Admin Page     Log in as an Admin     Navigate to the Settings page     Navigate to the Configure Garages Page</pre> |          |                 |  |  |
| Test Case Activity                                                                                          | Pass/Fail                                                                                                    | Comments | Expected Result |  |  |
| 1. Click Delete Verify Garage Displays warning, delete,<br>Name close                                       |                                                                                                    |          |                 |  |  |
| 2. Click Close                                                                                              | 2. Click Close Closes warning                                                                                                    |          |                 |  |  |
| 3. Click the X                                                                                              | 3. Click the X Closes warning                                                                                                    |          |                 |  |  |
| 4. Click Delete                                                                                             | Closes dialog and refreshes<br>page                                                                                                    |          |                 |  |  |

| Test Category:<br>User Interface                                                       | Description: The search page should function and be accessible.                                |                     |                                                  |  |
|----------------------------------------------------------------------------------------|------------------------------------------------------------------------------------------------|---------------------|--------------------------------------------------|--|
| Test Case:<br>2.10                                                                     | Case Name:<br>Search                                                                           | Version:<br>1.0     | Written by:<br>Sangeet Mokha, Cody<br>Coughenour |  |
| Requirements Fulfilled:<br>3.1.1.4.2, 3.1.1.4.3,<br>3.1.1.4.4, 3.1.1.4.5,<br>3.1.1.4.6 | Purpose: Verify that search page displays all elements and responds to user actions correctly. |                     |                                                  |  |
| Setup Conditions:<br>• Open ParkODU Web Application<br>• Click on Search               |                                                                                                |                     |                                                  |  |
| Test Case Activity                                                                     | Pass/Fail                                                                                      | Comments            | Expected Result                                  |  |
| 1. Type your starting location                                                         |                                                                                                | Has<br>autocomplete | Editable                                         |  |
| 2. Select all the desired<br>Permit Types                                              |                                                                                                |                     | Multi-selectable, all permit<br>types displayed  |  |
| 3.Select all the desired Space Type                                                    |                                                                                                |                     | Multi-selectable, all space<br>types displayed   |  |
| 4. Add the minimum available spaces                                                    |                                                                                                |                     | Editable, numbers only                           |  |
| 5. Choose the desired destination building                                             |                                                                                                |                     | Displays all Buildings                           |  |
| 5. Click search                                                                        |                                                                                                |                     | Links to Search Results<br>page                  |  |

| Test Category:<br>User Interface                                                                                                    | Description: On the Navigate page, directions are provided to the destination garage                                        |                 |                                               |  |  |
|----------------------------------------------------------------------------------------------------|----------------------------------------------------------------------------------------------------|-----------------|-----------------------------------------------|--|--|
| Test Case:<br>2.11                                                                                                    | Case Name:<br>Directions<br>Display                                                                                         | Version:<br>1.0 | Written by:<br>Sangeet Mokha, Cody Coughenour |  |  |
| Requirements<br>Fulfilled:<br>3.1.1.5.1                                                                                                 | Purpose: Verify that Navigate page displays all elements and responds to user actions correctly.                            |                 |                                               |  |  |
| <pre>Setup Conditions:     Open ParkODU Web Application     Enter valid search criteria     Click on Search     Click on Navigate</pre> |                                                                                                    |                 |                                               |  |  |
| Test Case<br>Activity                                                                                                    | Pass/Fail Comments Expected Result                                                                                          |                 |                                               |  |  |
| 1. View Page                                                                                                    | Page Map should be displayed indicating point A and<br>B, directions should be displayed indicating<br>all turns and merges |                 |                                               |  |  |
| 2. Alter route<br>(click and drag)                                                                                                    | Displays new route and directions                                                                                           |                 |                                               |  |  |
| 3. Click Go                                                                                                    |                                                                                                    | Mobile<br>Only  | Starts navigation (voice)                     |  |  |

| Test Category:<br>User Interface                                                                                    | Description: On the User Settings page user's schedule can be imported and preferences set.               |                                                                               |                                                               |  |  |
|----------------------------------------------------------------------------------------------------|----------------------------------------------------------------------------------------------------|-------------------------------------------------------------------------------|---------------------------------------------------------------|--|--|
| Test Case:<br>2.12                                                                                                  | Case Name: User<br>Preferences                                                                            | Version:<br>1.0                                                               | Written by:<br>Imani Mason, Sangeet<br>Mokha, Cody Coughenour |  |  |
| Requirements<br>Fulfilled:<br>3.1.1.4.1,<br>3.1.1.2.1,<br>3.1.1.2.2, 3.1.1.2.3                                      | Purpose: Verify that the User Settings page displays all elements and responds to user actions correctly. |                                                                               |                                                               |  |  |
| Setup Conditions:<br>• Open ParkODU Web Application<br>• Login as a User<br>• Navigate to the Users Preference Page |                                                                                                    |                                                                               |                                                               |  |  |
| Test Case Activity                                                                                                  | Pass/Fail                                                                                                 | Comments                                                                      | Expected Result                                               |  |  |
| 1. Import your<br>schedule                                                                                          |                                                                                                    | These fields should<br>also be manually<br>editable                           | Displays Schedule,<br>Displays appropriate<br>message         |  |  |
| 2. Set Address                                                                                                    |                                                                                                    |                                                                               | Autocompletes                                                 |  |  |
| 3. Set Permit<br>Type(s)                                                                                            | Displays all permit types,<br>multi-selectable                                                            |                                                                               |                                                               |  |  |
| <ol> <li>Set Space Type(s)</li> </ol>                                                                               | Displays all space types,<br>multi-selectable                                                             |                                                                               |                                                               |  |  |
| 5. Click Save Button                                                                                                |                                                                                                    | Set fields to cause<br>an error and set<br>fields to cause<br>success message | Displays appropriate<br>message                               |  |  |

| Test Category:<br>User Interface                    | Description: Event Notifications are viewable from the Navigation Bar                         |                                                                |                                             |  |
|-----------------------------------------------------|-----------------------------------------------------------------------------------------------|----------------------------------------------------------------|---------------------------------------------|--|
| Test Case:<br>2.13                                  | Case Name: Event<br>Notification                                                              | Version:<br>1.0                                                | Written by:<br>Sangeet Mokha                |  |
| Requirements<br>Fulfilled:<br>3.1.1.6.1             | Purpose: Verify that event notifications are displayed and respond to user actions correctly. |                                                                |                                             |  |
| Setup Conditions:<br>• Open ParkODU Web Application |                                                                                               |                                                                |                                             |  |
| Test Case Activity                                  | Pass/Fail                                                                                     | Comments                                                       | Expected Result                             |  |
| 1.Click on the<br>notification button<br>(bell)     |                                                                                               | Number of unread<br>notifications<br>displayed on bell<br>icon | Displays events and an<br>optional view all |  |
| 2. Click Close button                               | Closes event<br>notifications                                                                 |                                                                |                                             |  |
| 3. Click X                                          |                                                                                               |                                                                | Closes event notifications                  |  |

| Test Category:<br>User Interface                                                                                                    | Dry: Description: Events can be created on the Create Event Notifications page.                                             |                 |                                                               |  |  |  |
|----------------------------------------------------------------------------------------------------|----------------------------------------------------------------------------------------------------|-----------------|---------------------------------------------------------------|--|--|--|
| Test Case:<br>2.14                                                                                                    | Case Name: Create Event<br>Notification                                                                                     | Version:<br>1.0 | Written by:<br>Ahsif Sheikh, Isaac Asante, Cody<br>Coughenour |  |  |  |
| Requirements<br>Fulfilled:<br>3.1.1.7.1.1                                                                                                    | Purpose: Verify that the Create Events page in Admin Settings displays all elements and responds to user actions correctly. |                 |                                                               |  |  |  |
| <pre>Setup Conditions:<br/>Open ParkODU Web Application<br/>Go to the Administrative User Page<br/>Log in as an Administrator<br/>Go to "Settings"<br/>Go to "Configure Event Notifications Page"</pre> |                                                                                                    |                 |                                                               |  |  |  |
| Test Case Activity                                                                                                    | Pass/Fail                                                                                                    | Comments        | Expected Result                                               |  |  |  |
| 1. Click Create                                                                                                    |                                                                                                    |                 | Links to Create page                                          |  |  |  |
| 2. Type in an<br>Event Name                                                                                                    |                                                                                                    |                 | Editable, Text, No duplicates                                 |  |  |  |
| 3. Type in an<br>Event Message                                                                                                    |                                                                                                    |                 | Editable, Text                                                |  |  |  |
| 4. Add Affected<br>Locations                                                                                                    |                                                                                                    |                 | Autocompletes, Dropdown, shows all<br>Garages and Buildings   |  |  |  |
| 5. Set Date Time<br>Effective                                                                                                    |                                                                                                    |                 | Date select with calendar or keyboard, time hh:mm:ss          |  |  |  |
| 6. Set Tags                                                                                                    |                                                                                                    |                 | Text, add multiple                                            |  |  |  |
| 7. Click Submit                                                                                                    |                                                                                                    |                 | Returns to Index                                              |  |  |  |
| 8. Click Back                                                                                                    |                                                                                                    |                 | Returns to Index                                              |  |  |  |

| Test Category:<br>User Interface                                                                                                    | Description: Events can be edited on the Edit Event Notifications page.                                                      |                 |                                                               |  |  |
|----------------------------------------------------------------------------------------------------|----------------------------------------------------------------------------------------------------|-----------------|---------------------------------------------------------------|--|--|
| Test Case:<br>2.15                                                                                                    | Case Name: Edit Event<br>Notification                                                                                        | Version:<br>1.0 | Written by:<br>Ahsif Sheikh, Isaac Asante, Cody<br>Coughenour |  |  |
| Requirements<br>Fulfilled:<br>3.1.1.7.1.2                                                                                                    | Purpose: Verify that the Edit Events page in Admin Settings displays all<br>elements and responds to user actions correctly. |                 |                                                               |  |  |
| <pre>Setup Conditions:<br/>Open ParkODU Web Application<br/>Go to the Administrative User Page<br/>Log in as an Administrator<br/>Go to "Settings"<br/>Go to "Configure Event Notifications Page"</pre> |                                                                                                    |                 |                                                               |  |  |
| Test Case Activity                                                                                                    | Pass/Fail                                                                                                    | Comments        | Expected Result                                               |  |  |
| 1. Click Edit                                                                                                    |                                                                                                    |                 | Links to Edit page                                            |  |  |
| 2. Type in an<br>Event Name                                                                                                    |                                                                                                    |                 | Editable, Text, No duplicates                                 |  |  |
| 3. Type in an<br>Event Message                                                                                                    |                                                                                                    |                 | Editable, Text                                                |  |  |
| 4. Add Affected<br>Locations                                                                                                    |                                                                                                    |                 | Autocompletes, Dropdown, shows all<br>Garages and Buildings   |  |  |
| 5. Set Date Time<br>Effective                                                                                                    |                                                                                                    |                 | Date select with calendar or keyboard, time hh:mm:ss          |  |  |
| 6. Set Tags                                                                                                    |                                                                                                    |                 | Text, add multiple                                            |  |  |
| 7. Click Submit                                                                                                    |                                                                                                    |                 | Returns to Index                                              |  |  |
| 8. Click Back                                                                                                    |                                                                                                    |                 | Returns to Index                                              |  |  |
| 9. Click Reset                                                                                                    |                                                                                                    |                 | Returns fields to original values                             |  |  |

| Test Category:<br>User Interface                                                                                                    | Description: Events can be deleted on the Delete Event Notifications page.                                                |                 |                                                               |  |  |  |
|----------------------------------------------------------------------------------------------------|----------------------------------------------------------------------------------------------------|-----------------|---------------------------------------------------------------|--|--|--|
| Test Case:<br>2.16                                                                                                    | Case Name: Delete Event<br>Notification                                                                                   | Version:<br>1.0 | Written by:<br>Ahsif Sheikh, Isaac Asante, Cody<br>Coughenour |  |  |  |
| Requirements<br>Fulfilled:<br>3.1.1.7.1.3                                                                                                    | Purpose: Verify that the Edit Events page in Admin Settings displays all elements and responds to user actions correctly. |                 |                                                               |  |  |  |
| <pre>Setup Conditions:     Open ParkODU Web Application     Go to the Administrative User Page     Log in as an Administrator     Go to "Settings"     Go to "Configure Event Notifications Page"</pre> |                                                                                                    |                 |                                                               |  |  |  |
| Test Case<br>Activity                                                                                                    | Pass/Fail Comments Expected Result                                                                                        |                 |                                                               |  |  |  |
| 1. Click Delete                                                                                                    | Opens warning, delete, and close                                                                                          |                 |                                                               |  |  |  |
| 2. Click Delete<br>again                                                                                                    | Closes warning                                                                                                    |                 |                                                               |  |  |  |
| 3. Click X                                                                                                    | Closes warning                                                                                                    |                 |                                                               |  |  |  |
| 4. Click Close                                                                                                    | Closes warning and refreshes<br>page                                                                                      |                 |                                                               |  |  |  |

| Test Category:<br>User Interface                                                     | Description: As an admin user on the Configuration page admin can modify configurations            |                 |                                                        |  |  |  |
|--------------------------------------------------------------------------------------|----------------------------------------------------------------------------------------------------|-----------------|--------------------------------------------------------|--|--|--|
| Test Case:<br>2.17                                                                   | Case Name:<br>Charts                                                                               | Version:<br>1.0 | Written by:<br>Cody Coughenour                         |  |  |  |
| Requirements<br>Fulfilled:<br>3.1.1.3.2                                              | Purpose: Verify that the Charts page displays all elements and responds to user actions correctly. |                 |                                                        |  |  |  |
| Setup Conditions:<br>• Open ParkODU Web Application<br>• Navigate to the Charts page |                                                                                                    |                 |                                                        |  |  |  |
| Test Case Activity                                                                   | Pass/Fail                                                                                          | Comments        | Expected Result                                        |  |  |  |
| 1.Set Garage                                                                         |                                                                                                    |                 | Shows list of all garages                              |  |  |  |
| 2. Set Floor Number                                                                  |                                                                                                    |                 | Text                                                   |  |  |  |
| 3. Set Date                                                                          |                                                                                                    |                 | Calendar or keyboard input                             |  |  |  |
| 4. Click Create                                                                      |                                                                                                    |                 | Creates a new chart element along with a delete button |  |  |  |
| 5. Click Delete                                                                      |                                                                                                    |                 | Removes chart element                                  |  |  |  |

### 4.3 JUnit Tests

The JUnit Test Framework is used to ensure code quality and the accuracy of ParkODU's algorithms. The test cases below are designed to test the functionality of ParkODU's Controller endpoint and Model methods to confirm the validity of the data returned to the user, that the user is redirected to the proper web page, and if applicable, an appropriate alert message is displayed back to the user. Due to time constraints, a full JUnit test case coverage could not be fully documented.

| Test Category:<br>JUnit Tests                                                                                                    | Description: Provide the capability for an administrative user to add, edit, and delete garages                                                                                                    |                                                                                      |                                                                                                    |  |  |  |
|----------------------------------------------------------------------------------------------------|----------------------------------------------------------------------------------------------------|--------------------------------------------------------------------------------------|----------------------------------------------------------------------------------------------------|--|--|--|
| Test Cases:<br>3.1, 3.2, 3.3, 3.4                                                                                                    | Case Name:<br>GarageSettingsController<br>Tests                                                                                                    | Version:<br>1.0                                                                      | Written by:<br>Gerard Silverio                                                                                                    |  |  |  |
| Requirements Fulfilled:<br>3.1.1.7.2.1<br>3.1.1.7.2.2<br>3.1.1.7.2.3                                                                                                    | Purpose: Verify that all GarageSettingsController endpoints properly<br>return the correct Thymeleaf template page, the Model contains the<br>necessary objects, and the RedirectAttributes contains the necessary<br>alerts. |                                                                                      |                                                                                                    |  |  |  |
| <pre>Setup Conditions:<br/>Open IntelliJ<br/>Open GarageSettingsControllerTests.java<br/>Run `GarageSettingsControllerTests'<br/>JUnit Setup Conditions<br/>Create two Garage objects<br/>Mock the GarageRepository class<br/>Mock the GarageRepository:findByKey method to return a Garage<br/>Mock the GarageRepository:findAll method to return a collections of two Garages<br/>Mock the GarageRepository:save method<br/>Mock the GarageRepository:delate method</pre> |                                                                                                    |                                                                                      |                                                                                                    |  |  |  |
| Test Case Activity                                                                                                    | Pass/Fail                                                                                                    | Comments                                                                             | Expected Result                                                                                                    |  |  |  |
| 1. TestIndex                                                                                                    |                                                                                                    | Tests the<br>index get<br>method                                                     | Returns the<br>"settings/garage/index"<br>Thymeleaf template and a<br>Model that contains a<br>collection of two Garages                                   |  |  |  |
| 2. TestCreate_Get                                                                                                    |                                                                                                    | Tests the<br>create get<br>method                                                    | Returns the<br>"settings/garage/create"<br>Thymeleaf template and a<br>Model that contains a new<br>Garage object                                          |  |  |  |
| 3.<br>TestCreate_Post_Success                                                                                                    |                                                                                                    | Tests the<br>create<br>post<br>method for<br>a non-<br>duplicate<br>Garage<br>object | Returns a redirect to the<br>"settings/garage/index"<br>Thymeleaf template, an empty<br>Model, and the success<br>message within the<br>RedirectAttributes |  |  |  |
| 4.<br>TestCreate_Post_Duplicate                                                                                                    |                                                                                                    | Tests the<br>create<br>post<br>method for<br>a<br>duplicate<br>Garage<br>object      | Returns the<br>"settings/garage/create"<br>Thymeleaf template, and a<br>Model that contains the<br>submitted Garage object and<br>the error message.       |  |  |  |
| 5. TestEdit_Get                                                                                                    |                                                                                                    | Tests the<br>edit get<br>method                                                      | Returns the<br>"settings/garage/edit"<br>Thymeleaf template, and a<br>Model that contains an<br>existing Garage object                                     |  |  |  |

| 6. TestEdit_Post_Success      | Tests the<br>edit post<br>method for<br>a non-<br>duplicate<br>Garage<br>object                            | Returns a redirect to the<br>"settings/garage/index"<br>Thymeleaf template, an empty<br>Model, and the success<br>message within the<br>RedirectAttributes |
|-------------------------------|----------------------------------------------------------------------------------------------------|----------------------------------------------------------------------------------------------------|
| 7.<br>TestEdit_Post_Duplicate | Tests the<br>edit post<br>method for<br>a<br>duplicate<br>Garage<br>object                                 | Returns the<br>"settings/garage/edit"<br>Thymeleaf template, and a<br>Model that contains the<br>submitted Garage object and<br>the error message.         |
| 8.<br>TestDelete_Post_Success | Tests the<br>delete<br>post<br>method for<br>a<br>successful<br>attempt to<br>delete a<br>Garage<br>object | Returns a redirect to the<br>"settings/garage/index"<br>Thymeleaf template, an empty<br>Model, and the success<br>message within the<br>RedirectAttributes |
| 9. TestDelete_Post_Fail       | Tests the<br>delete<br>post<br>method for<br>a failed<br>attempt to<br>delete a<br>Garage<br>object        | Returns a redirect to the<br>"settings/garage/index"<br>Thymeleaf template, an empty<br>Model, and the error message<br>within the RedirectAttributes      |

| Test Category:<br>JUnit Tests                                                                                                    | Description: Provide the capability for an administrative user<br>to add, edit, and delete floors                                                                                                    |                                                           |                                                                                                    |
|----------------------------------------------------------------------------------------------------|----------------------------------------------------------------------------------------------------|-----------------------------------------------------------|----------------------------------------------------------------------------------------------------|
| Test Cases:<br>3.5, 3.6, 3.7, 3.8                                                                                                    | Case<br>Name:<br>FloorSe<br>ttingsC<br>ontroll<br>er<br>Tests                                                                                                    | Version:<br>1.0                                           | Written by:<br>Michael Park                                                                                                    |
| Requirements Fulfilled:<br>3.1.1.7.2.4<br>3.1.1.7.2.5<br>3.1.1.7.2.6                                                                                                    | Purpose: Verify that all FloorSettingsController endpoints<br>properly return the correct Thymeleaf template page, the Model<br>contains the necessary objects, and the RedirectAttributes<br>contains the necessary alerts. |                                                           |                                                                                                    |
| Setup Conditions:<br>Open IntelliJ<br>Open FloorSettingsContro<br>Run 'FloorSettingsContro<br>JUnit Setup Conditions<br>Create two Floor objects<br>Mock the FloorRepository<br>Mock the FloorRepository<br>Mock the FloorRepository<br>Mock the FloorRepository<br>Mock the FloorRepository | ollerTests.java<br>ollerTests'<br>s<br>y class<br>y:findByKey method to return a Floor<br>y:findAll method to return a collections of two Floors<br>ry:save method<br>y:delete method                                        |                                                           |                                                                                                    |
| Test Case Activity                                                                                                    | Pass/Fa<br>il                                                                                                    | Comments                                                  | Expected Result                                                                                                    |
| 1. TestIndex                                                                                                    |                                                                                                    | Tests the index get<br>method with no alert               | Returns the<br>"settings/floor/index"<br>Thymeleaf template and a<br>Model that contains a<br>collection of two Garages                             |
| 2. TestIndexSuccessMessage                                                                                                    |                                                                                                    | Tests the index get<br>method with a success<br>alert     | Returns the<br>"settings/floor/index"<br>Thymeleaf template and a<br>Model that contains a<br>collection of two Garages<br>with a success alert     |
| 3. TestIndexInfoMessage                                                                                                    |                                                                                                    | Tests the index get<br>method with a information<br>alert | Returns the<br>"settings/floor/index"<br>Thymeleaf template and a<br>Model that contains a<br>collection of two Garages<br>with a information alert |
| 4. TestIndexWarningMessage                                                                                                    |                                                                                                    | Tests the index get<br>method with a warning<br>alert     | Returns the<br>"settings/floor/index"<br>Thymeleaf template and a<br>Model that contains a<br>collection of two Garages<br>with a warning alert     |
| 5. TestIndexDangerMessage                                                                                                    |                                                                                                    | Tests the index get<br>method with a danger<br>alert      | Returns the<br>"settings/floor/index"<br>Thymeleaf template and a<br>Model that contains a                                                          |

|                                      |                                                            | collection of two Garages<br>with a danger alert                                                                                                    |
|--------------------------------------|------------------------------------------------------------|----------------------------------------------------------------------------------------------------|
| 6. TestGarageNoMessage               | Tests the garage get<br>method with no alert               | Returns the<br>"settings/floor/garage"<br>Thymeleaf template and a<br>Model that contains a<br>garage object with no<br>alert                                   |
| 7. TestGarageSuccessMessage          | Tests the garage get<br>method with a success<br>alert     | Returns the<br>"settings/floor/garage"<br>Thymeleaf template and a<br>Model that contains a<br>garage object with a<br>success alert                            |
| 8. TestGarageInfoMessage             | Tests the garage get<br>method with a information<br>alert | Returns the<br>"settings/floor/garage"<br>Thymeleaf template and a<br>Model that contains a<br>garage object with a<br>information alert                        |
| 9. TestGarageWarningMessage          | Tests the garage get<br>method with a warning<br>alert     | Returns the<br>"settings/floor/garage"<br>Thymeleaf template and a<br>Model that contains a<br>garage object with a<br>warning alert                            |
| 10. TestGarageDangerMessage          | Tests the garage get<br>method with a danger<br>alert      | Returns the<br>"settings/floor/garage"<br>Thymeleaf template and a<br>Model that contains a<br>garage object with a<br>danger alert                             |
| 11. TestCreate_Get_NoMessage         | Tests the create get<br>method with no alert               | Returns the<br>"settings/floor/create"<br>Thymeleaf template and a<br>Model that contains a<br>floor object and a garage<br>object with no alert                |
| 12.<br>TestCreate_Get_SuccessMessage | Tests the create get<br>method with a success<br>alert     | Returns the<br>"settings/floor/create"<br>Thymeleaf template and a<br>Model that contains a<br>floor object and a garage<br>object with a success<br>alert      |
| 13. TestCreate_Get_InfoMessage       | Tests the create get<br>method with a information<br>alert | Returns the<br>"settings/floor/create"<br>Thymeleaf template and a<br>Model that contains a<br>floor object and a garage<br>object with an<br>information alert |
| 14.<br>TestCreate_Get_WarningMessage | Tests the create get<br>method with a warning<br>alert     | Returns the<br>"settings/floor/create"<br>Thymeleaf template and a<br>Model that contains a<br>floor object and a garage<br>object with a warning<br>alert      |

| 15.<br>TestCreate_Get_DangerMessage   | Tests the create get<br>method with a danger<br>alert                     | Returns the<br>"settings/floor/create"<br>Thymeleaf template and a<br>Model that contains a<br>floor object and a garage<br>object with a danger<br>alert |
|---------------------------------------|---------------------------------------------------------------------------|----------------------------------------------------------------------------------------------------|
| 16.<br>TestCreate_Post_NullGarageKey  | Tests the create post<br>method when a null garage<br>key is passed.      | Returns a redirect to<br>"settings/floor/index"<br>with a danger alert that<br>a garage key cannot be<br>null                                             |
| 17.<br>TestCreate_Post_EmptyGarageKey | Tests the create post<br>method when an empty<br>garage key is passed.    | Returns a redirect to<br>"settings/floor/index"<br>with a danger alert that<br>a garage key cannot be an<br>empty string                                  |
| 18. TestCreate_Post_Duplicate         | Tests the create post<br>method for a duplicate<br>floor object           | Returns a redirect to<br>"settings/floor/create"<br>with a danger alert that<br>a duplicate floor exists                                                  |
| 19. TestCreate_Post_Success           | Tests the create post<br>method for a successful<br>floor object creation | Returns a redirect to<br>"settings/floor/garage"<br>with a success alert that<br>a new floor has been<br>successfully created                             |
| 20. TestEdit_Get_NoMessage            | Tests the edit get method<br>with no alert                                | Returns<br>"settings/floor/edit"Thym<br>eleaf template and a<br>Model that contains a<br>floor object with no<br>alert                                    |
| 21.<br>TestEdit_Get_SuccessMessage    | Tests the edit get method<br>with a success alert                         | Returns<br>"settings/floor/edit"Thym<br>eleaf template and a<br>Model that contains a<br>floor object with a<br>success alert                             |
| 22. TestEdit_Get_InfoMessage          | Tests the edit get method<br>with a information alert                     | Returns<br>"settings/floor/edit"Thym<br>eleaf template and a<br>Model that contains a<br>floor object with a<br>information alert                         |
| 23.<br>TestEdit_Get_WarningMessage    | Tests the edit get method<br>with a warning alert                         | Returns<br>"settings/floor/edit"Thym<br>eleaf template and a<br>Model that contains a<br>floor object with a<br>warning alert                             |
| 24. TestEdit_Get_DangerMessage        | Tests the edit get method<br>with a danger alert                          | Returns<br>"settings/floor/edit"Thym<br>eleaf template and a<br>Model that contains a<br>floor object with a<br>danger alert                              |

| 25.<br>TestEdit_Post_SameFloorNumber                  | Tests the edit post<br>method for the same floor<br>number                            | Returns a redirect to<br>"settings/floor/garage"<br>with a success alert that<br>the floor has been<br>updated successfully              |
|-------------------------------------------------------|---------------------------------------------------------------------------------------|----------------------------------------------------------------------------------------------------|
| 26. TestEdit_Post_Duplicate                           | Tests the edit post<br>method for the same floor<br>number and different<br>floor key | Returns a redirect to<br>"settings/floor/edit"<br>with a danger alert that<br>another floor already has<br>the same floor number         |
| 27.<br>TestEdit_Post_DifferentFloorNu<br>mber_Success | Tests the edit post<br>method for different<br>floor number                           | Returns a redirect to<br>"settings/floor/garage"<br>with a success alert that<br>the floor has been<br>updated successfully              |
| 28. TestDelete_NullFloorKey                           | Tests the delete post<br>method for a null floor<br>key                               | Returns a redirect to<br>"settings/floor/index"<br>with a danger alert that<br>a floor key cannot be<br>null                             |
| 29.TestDelete_EmptyFloorKey                           | Tests the delete post<br>method for an empty floor<br>key                             | Returns a redirect to<br>"settings/floor/index"<br>with a danger alert that<br>a floor key cannot be an<br>empty string                  |
| 30.<br>TestDelete_NonExistentFloorKey                 | Tests the delete post<br>method for a non-existing<br>floor key                       | Returns a redirect to<br>"settings/floor/index"<br>with a danger alert that<br>a floor with the<br>specified floor key does<br>not exist |
| 31. TestDelete_Success                                | Tests the delete post<br>method for a successful<br>floor deletion                    | Returns a redirect to<br>"settings/floor/garage"<br>with a success alert that<br>the floor has been<br>successfully deleted              |

| Test Category:<br>JUnit Tests                                                                                                    | Description: Provide the capability for an administrative user to add, edit, and delete parking spaces                                                                                                    |                                                                  |                                                                                                    |  |  |  |
|----------------------------------------------------------------------------------------------------|----------------------------------------------------------------------------------------------------|------------------------------------------------------------------|----------------------------------------------------------------------------------------------------|--|--|--|
| Test Cases:<br>3.9, 3.10, 3.11, 3.12                                                                                                    | Case Name:Version:Written by:ParkingSpaceSettingsC1.0Cody Coughenourontroller TestsYersion:Cody Coughenour                                                                                                    |                                                                  |                                                                                                    |  |  |  |
| Requirements Fulfilled:<br>3.1.1.7.2.7<br>3.1.1.7.2.8<br>3.1.1.7.2.9                                                                                                    | Purpose: Verify that all ParkingSpaceSettingsController endpoints<br>properly return the correct Thymeleaf template page, the Model<br>contains the necessary objects, and the RedirectAttributes contains<br>the necessary alerts. |                                                                  |                                                                                                    |  |  |  |
| <pre>Setup Conditions:<br/>Open IntelliJ<br/>Open ParkingSpaceSettingsControllerTests.java<br/>Run 'ParkingSpaceSettingsControllerTests'<br/>JUnit Setup Conditions<br/>Create four Parking Space objects<br/>Mock the ParkingSpaceRepository class<br/>Mock the ParkingSpaceRepository:findByKey method to return a ParkingSpace<br/>Mock the ParkingSpaceRepository:findAll method to return a collections of four<br/>ParkingSpace<br/>Mock the ParkingSpaceRepository:save method<br/>Mock the ParkingSpaceRepository:delete method<br/>Mock the ParkingSpaceRepository:delete method<br/>Repeat above for two Garages, two Floors, four PermitTypes, and four SpaceTypes<br/>Create a GarageService object<br/>Mock the GarageService is refresh method to do nothing<br/>Mock the GarageService is refresh method to do nothing<br/>Mock the GarageService is the down is the down is the down is the down is the down is the down is the down is the down is the down is the down</pre> |                                                                                                    |                                                                  |                                                                                                    |  |  |  |
| Test Case Activity                                                                                                    | Pass/Fail                                                                                                    | Comments                                                         | Expected Result                                                                                                    |  |  |  |
| 1. TestIndex                                                                                                    |                                                                                                    | Tests the<br>index get<br>method                                 | Returns the<br>"settings/parking_space/index"<br>Thymeleaf template and a Model<br>that contains a collection of<br>two Garages                                          |  |  |  |
| 2. TestFloor<br>2. TestFloor<br>2. TestFloor<br>3. Tests the<br>floor get<br>method<br>The Floor<br>is<br>floorOne<br>The Garage<br>is<br>garageOne<br>Tests the<br>Returns the<br>"settings/parking_space/floor<br>Thymeleaf template and a Mod<br>that contains a collection of<br>two Parking Spaces for that<br>floor and four Permit Types<br>Space Types                                                                                                    |                                                                                                    |                                                                  |                                                                                                    |  |  |  |
| <ol> <li>TestCreate_Get</li> </ol>                                                                                                    |                                                                                                    | Tests the<br>create get<br>method<br>The Floor<br>is<br>floorOne | Returns the<br>"settings/parkingSpace/create"<br>Thymeleaf template and a Model<br>that contains a new ParkingSpace<br>object, a Floor, Permit Types,<br>and Space Types |  |  |  |

| 4.<br>TestCreate_Post_Success            | Tests the<br>create<br>post<br>method for<br>a non-<br>duplicate<br>Parking<br>Space<br>object              | Returns a redirect to the<br>"settings/parking_space/floor"<br>Thymeleaf template, an empty<br>Model, and the success message<br>within the RedirectAttributes |
|------------------------------------------|----------------------------------------------------------------------------------------------------|----------------------------------------------------------------------------------------------------|
| 5.<br>TestCreate_Post_Duplicat<br>e      | Tests the<br>create<br>post<br>method for<br>a<br>duplicate<br>Parking<br>Space<br>object                   | Returns the<br>"settings/parking_space/create"<br>Thymeleaf template, and a Model<br>that contains the submitted<br>Garage object and the error<br>message.    |
| 6.<br>TestSetSpaceNumber_succe<br>ss     | Tests the<br>setSpaceNu<br>mber post<br>method for<br>a non-<br>duplicate<br>Parking<br>Space<br>number (5) | Returns the "The space number<br>was set to 5" String                                                                                                    |
| 7.<br>TestSetSpaceNumber_dupli<br>cate   | Tests the<br>setSpaceNu<br>mber post<br>method for<br>a<br>duplicate<br>Parking<br>Space<br>number (2)      | Returns the "The space number,<br>2, already exists." String                                                                                                   |
| 8. TestSetSpaceType                      | Tests the<br>SetSpaceTy<br>pe post<br>method<br>(spaceType<br>Two)                                          | Returns the "The space type of<br>the space number 1 was set to<br>spaceTypeTwo" String                                                                        |
| 9. TestSetPermitType                     | Tests the<br>SetPermitT<br>ype post<br>method<br>(permitTyp<br>eTwo)                                        | Returns the "The permit type of<br>the space number 1 was set to<br>permitTypetwo" String                                                                      |
| 10.<br>TestSetAvailability_avai<br>lable | Tests the<br>SetAvailab<br>ility post<br>method<br>(true)                                                   | Returns the "The space number 1<br>was set to available" String                                                                                                |
| 11.TestSetAvailability_u<br>navailable   | Tests the<br>SetAvailab<br>ility post<br>method<br>(false)                                                  | Returns the "The space number 1<br>was set to unavailable" String                                                                                              |
| 8.<br>TestDelete_Post_Success            | Tests the<br>delete                                                                                         | Returns a redirect to the<br>"settings/parking_spacee/floor/F                                                                                                  |

|  | post<br>method for<br>a<br>successful<br>attempt to<br>delete a<br>Parking<br>Space<br>object | LOOR_ONE_KEY" Thymeleaf<br>template, an empty Model, and<br>the success message within the<br>RedirectAttributes |
|--|-----------------------------------------------------------------------------------------------|----------------------------------------------------------------------------------------------------|
|--|-----------------------------------------------------------------------------------------------|----------------------------------------------------------------------------------------------------|

| Test Category:<br>JUnit Tests                                                                                                    | Description: Provide the capability for an administrative user to add, edit, and delete university buildings                                                                                                    |                                                                     |                                                                                                    |  |  |
|----------------------------------------------------------------------------------------------------|----------------------------------------------------------------------------------------------------|---------------------------------------------------------------------|----------------------------------------------------------------------------------------------------|--|--|
| Test Cases:<br>3.13, 3.14, 3.15, 3.16                                                                                                    | Case Name:<br>BuildingSettingsControlle<br>r Tests                                                                                                    | Version:<br>1.0                                                     | Written by:<br>Michael Park                                                                                                    |  |  |
| Requirements Fulfilled:<br>3.4.1.1.1<br>3.4.1.1.2<br>3.4.1.1.3                                                                                                    | Purpose: Verify that all BuildingSettingsController endpoints<br>properly return the correct Thymeleaf template page, the Model<br>contains the necessary objects, and the RedirectAttributes contains<br>the necessary alerts. |                                                                     |                                                                                                    |  |  |
| <pre>Setup Conditions:<br/>Open IntelliJ<br/>Open BuildingSettingsControllerTests.java<br/>Run 'BuildingSettingsControllerTests'<br/>JUnit Setup Conditions<br/>Create two Building objects<br/>Mock the BuildingRepository class<br/>Mock the BuildingRepository:findByKey method to return a Building<br/>Mock the BuildingRepository:findAll method to return a collections of two Buildings<br/>Mock the BuildingRepository:save method<br/>Mock the BuildingRepository:delete method</pre> |                                                                                                    |                                                                     |                                                                                                    |  |  |
| Test Case Activity                                                                                                    | Pass/Fail                                                                                                    | Comments                                                            | Expected Result                                                                                                    |  |  |
| 1. TestIndex_NoMessage                                                                                                    |                                                                                                    | Tests the<br>index get<br>method with<br>no alert                   | Returns the<br>"settings/building/index"<br>Thymeleaf template and a<br>Model that contains a<br>collection of two building<br>objects                              |  |  |
| 2.<br>TestIndex_SuccessMessage                                                                                                    |                                                                                                    | Tests the<br>index get<br>method with<br>a success<br>alert         | Returns the<br>"settings/building/index"<br>Thymeleaf template and a<br>model that contains a<br>collection of two building<br>objects with a success<br>alert      |  |  |
| 3. TestIndex_InfoMessage                                                                                                    |                                                                                                    | Tests the<br>index get<br>method with<br>an<br>information<br>alert | Returns the<br>"settings/building/index"<br>Thymeleaf template and a<br>model that contains a<br>collection of two building<br>objects with an<br>information alert |  |  |
| 4.<br>TestIndex_WarningMessage                                                                                                    |                                                                                                    | Tests the<br>index get<br>method with<br>a warning<br>alert         | Returns the<br>"settings/building/index"<br>Thymeleaf template and a<br>model that contains a<br>collection of two building<br>objects with a warning<br>alert      |  |  |
| 5.<br>TestIndex_DangerMessage                                                                                                    |                                                                                                    | Tests the<br>index get<br>method with<br>a danger<br>alert          | Returns the<br>"settings/building/index"<br>Thymeleaf template and a<br>model that contains a<br>collection of two building                                         |  |  |

|                                      | -                                                                                                    | -                                                                                                    |
|--------------------------------------|----------------------------------------------------------------------------------------------------|----------------------------------------------------------------------------------------------------|
|                                      |                                                                                                    | objects with a danger<br>alert                                                                                                    |
| <ol> <li>TestCreate_Get</li> </ol>   | Tests the<br>create get<br>method                                                                             | Returns the<br>"settings/building/create"<br>Thymeleaf template and a<br>model that contains a<br>building object                               |
| 7.<br>TestCreate_Post_Successfu<br>1 | Tests the<br>create post<br>method for<br>successful<br>Building<br>creation                                  | Returns a redirection to<br>the<br>"settings/building/index"<br>with a success alert                                                            |
| 8.<br>TestCreate_Post_Duplicate      | Tests the<br>create post<br>method for<br>unsuccessfu<br>l Building<br>creation                               | Returns a redirection to<br>the<br>"settings/building/create"<br>, a model that contains a<br>building object and a<br>danger alert             |
| 9. TestEdit_Get                      | Tests the<br>edit get<br>method                                                                               | Returns the<br>"settings/building/edit"<br>Thymeleaf template and a<br>model that contains a<br>building object                                 |
| 10.<br>TestEdit_Post_Successful      | Tests the<br>edit post<br>method when<br>editing is<br>successful                                             | Returns a redirection to<br>"settings/building/index"<br>and a redirect attribute<br>that contains a success<br>alert                           |
| 11.TestEdit_Post_Duplicat<br>e       | Tests the<br>edit post<br>method when<br>editing is<br>unsuccessfu<br>l                                       | Returns the<br>"settings/building/edit"<br>Thymeleaf template and a<br>model that contains a<br>building object and a<br>danger alert           |
| 12. TestDelete_Successful            | Tests the<br>delete post<br>method for<br>a<br>successful<br>attempt to<br>delete a<br>building<br>object     | Returns a redirection to<br>the<br>"settings/building/index"<br>Thymeleaf template and a<br>redirect attribute that<br>contains a success alert |
| 13.<br>TestDelete_Unsuccessful       | Tests the<br>delete post<br>method for<br>an<br>unsuccessfu<br>l attempt<br>to delete a<br>building<br>object | Returns a redirection to<br>the<br>"settings/building/index"<br>Thymeleaf page with a<br>redirect attribute that<br>contains a danger alert     |

| Test Category:<br>JUnit Tests                                        | Description: Provide the capability for an administrative user to add, edit, and delete users                                                                                                    |                 |                                  |  |  |
|----------------------------------------------------------------------|----------------------------------------------------------------------------------------------------|-----------------|----------------------------------|--|--|
| Test Cases:<br>3.17, 3.18, 3.19, 3.20                                | Case Name:<br>AccountControlle<br>r Tests                                                                                                    | Version:<br>1.0 | Written by:<br>Matthew Stevenson |  |  |
| Requirements Fulfilled:<br>3.1.1.7.4.1<br>3.1.1.7.4.2<br>3.1.1.7.4.3 | Purpose: Verify that all AccountController endpoints<br>properly return the correct Thymeleaf template page,<br>the Model contains the necessary objects, and the<br>RedirectAttributes contains the necessary alerts. |                 |                                  |  |  |

Setup Conditions:

- Open IntelliJ
- Open AccountsControllerTests.java
- Run `AccountsControllerTests'

JUnit Setup Conditions

- Create two User objects
- Mock the UserRepository class
- Mock the UserRepository:findByKey method to return User based on specified key
- Mock the UserRepository:findAll method to return a collection of Users
- Mock the UserRepository:findByEmail method to return a User with specified email
- Mock the UserRepositoyu:userExists method to return a boolean value
- Mock the UserRepository:save method
- Mock the UserRepository:delete method

| Test Case Activity         | Pass/Fail | Comments                                                            | Expected Result                                                                                                    |
|----------------------------|-----------|---------------------------------------------------------------------|----------------------------------------------------------------------------------------------------|
| 1. TestIndex               |           | Tests the<br>index get<br>method<br>with no<br>alert                | Returns the<br>"settings/accounts/index<br>" Thymeleaf template and<br>a Model that contains a<br>collection of two<br>Garages                         |
| 2. TestIndexSuccessMessage |           | Tests the<br>index get<br>method<br>with a<br>success<br>alert      | Returns the<br>"settings/accounts/index<br>" Thymeleaf template and<br>a Model that contains a<br>collection of two<br>Garages with a success<br>alert |
| 3. TestIndexInfoMessage    |           | Tests the<br>index get<br>method<br>with a<br>informatio<br>n alert | Returns the<br>"settings/accounts/index<br>" Thymeleaf template and<br>a Model that contains a<br>collection user with a<br>information alert          |
| 4. TestIndexWarningMessage |           | Tests the<br>index get<br>method<br>with a<br>warning<br>alert      | Returns the<br>"settings/accounts/index<br>" Thymeleaf template and<br>a Model that contains a<br>collection of two users<br>with a warning alert      |

| 5. TestIndexDangerMessage        | Tests the<br>index get<br>method<br>with a<br>danger<br>alert                       | Returns the<br>"settings/accounts/index<br>" Thymeleaf template and<br>a Model that contains a<br>collection of two users<br>with a danger alert |
|----------------------------------|-------------------------------------------------------------------------------------|----------------------------------------------------------------------------------------------------|
| 6. TestCreate_Get_NoMessage      | Tests the<br>create get<br>method<br>with no<br>alert                               | Returns the<br>"settings/accounts/creat<br>e" Thymeleaf template<br>and a Model that<br>contains an user object<br>with no alert                 |
| 7. TestCreate_Get_SuccessMessage | Tests the<br>create get<br>method<br>with a<br>success<br>alert                     | Returns the<br>"settings/accounts/creat<br>e" Thymeleaf template<br>and a Model that<br>contains an user object<br>with a success alert          |
| 8. TestCreate_Get_InfoMessage    | Tests the<br>create get<br>method<br>with a<br>informatio<br>n alert                | Returns the<br>"settings/accounts/creat<br>e" Thymeleaf template<br>and a Model that<br>contains an user object<br>with an information<br>alert  |
| 9. TestCreate_Get_WarningMessage | Tests the<br>create get<br>method<br>with a<br>warning<br>alert                     | Returns the<br>"settings/accounts/creat<br>e" Thymeleaf template<br>and a Model that<br>contains an user object<br>with a warning alert          |
| 10. TestCreate_Get_DangerMessage | Tests the<br>create get<br>method<br>with a<br>danger<br>alert                      | Returns the<br>"settings/accounts/creat<br>e" Thymeleaf template<br>and a Model that<br>contains an user object<br>with a danger alert           |
| 11. TestCreate_Post_NullUserKey  | Tests the<br>create<br>post<br>method<br>when a<br>null user<br>key is<br>passed.   | Returns a redirect to<br>"settings/accounts/index<br>" with a danger alert<br>that a user key cannot<br>be null                                  |
| 12. TestCreate_Post_EmptyUserKey | Tests the<br>create<br>post<br>method<br>when an<br>empty user<br>key is<br>passed. | Returns a redirect to<br>"settings/accounts/index<br>" with a danger alert<br>that a user key cannot<br>be an empty string                       |
| 13. TestCreate_Post_Duplicate    | Tests the<br>create<br>post<br>method for<br>a<br>duplicate                         | Returns a redirect to<br>"settings/accounts/creat<br>e" with a danger alert<br>that a duplicate user<br>exists                                   |

|                                             | user<br>object                                                                             |                                                                                                    |
|---------------------------------------------|--------------------------------------------------------------------------------------------|----------------------------------------------------------------------------------------------------|
| 14. TestCreate_Post_Success                 | Tests the<br>create<br>post<br>method for<br>a<br>successful<br>user<br>object<br>creation | Returns a redirect to<br>"settings/accounts/index<br>" with a success alert<br>that a new user has been<br>successfully created        |
| 15. TestEdit_Get_NoMessage                  | Tests the<br>edit get<br>method<br>with no<br>alert                                        | Returns a redirect to<br>"settings/accounts/edit"<br>Thymeleaf template and a<br>Model that contains a<br>user object with no<br>alert |
| 16. TestEdit_Get_SuccessMessage             | Tests the<br>edit get<br>method<br>with a<br>success<br>alert                              | Returns<br>"settings/accounts/edit<br>"Thymeleaf template and<br>a Model that contains a<br>user object with a<br>success alert        |
| 17. TestEdit_Get_InfoMessage                | Tests the<br>edit get<br>method<br>with an<br>informatio<br>n alert                        | Returns<br>"settings/accounts/edit<br>"Thymeleaf template and<br>a Model that contains a<br>user object with an<br>information alert   |
| 18. TestEdit_Get_WarningMessage             | Tests the<br>edit get<br>method<br>with a<br>warning<br>alert                              | Returns<br>"settings/accounts/edit<br>"Thymeleaf template and<br>a Model that contains a<br>user object with a<br>warning alert        |
| 19. TestEdit_Get_DangerMessage              | Tests the<br>edit get<br>method<br>with a<br>danger<br>alert                               | Returns<br>"settings/floor/edit<br>"Thymeleaf template and<br>a Model that contains a<br>floor object with a<br>danger alert           |
| 20. TestEdit_Post_DuplicateEmail            | Tests the<br>edit post<br>method for<br>a<br>duplicate<br>email                            | Returns a redirect to<br>"settings/floor/garage"<br>with a success alert<br>that the floor has been<br>updated successfully            |
| 21. TestEdit_Post_DuplicateUserName         | Tests the<br>edit post<br>method for<br>a<br>duplicate<br>username                         | Returns a redirect to<br>"settings/accounts/edit"<br>with a danger alert that<br>another user with that<br>username exits              |
| 22.<br>TestEdit_Post_DifferentEmail_Success | Tests the<br>edit post<br>method for<br>different<br>email                                 | Returns a redirect to<br>"settings/accounts/index<br>" with a success alert<br>that a user has been<br>updated successfully            |

| 23.<br>TestEdit_Post_DifferentUsername_Succe<br>ss | Tests the<br>edit post<br>method for<br>different<br>username                    | Returns a redirect to<br>"settings/accounts/index<br>" with a success alert<br>that a user has been<br>updated successfully                |
|----------------------------------------------------|----------------------------------------------------------------------------------|----------------------------------------------------------------------------------------------------|
| 24. TestDelete_NullUserKey                         | Tests the<br>delete<br>post<br>method for<br>a null<br>user key                  | Returns a redirect to<br>"settings/accounts/index<br>" with a danger alert<br>that am user key cannot<br>be null                           |
| 25. TestDelete_EmptyUserKey                        | Tests the<br>delete<br>post<br>method for<br>an empty<br>user key                | Returns a redirect to<br>"settings/accounts/index<br>" with a danger alert<br>that a user key cannot<br>be an empty string                 |
| 26. TestDelete_NonExistentUserKey                  | Tests the<br>delete<br>post<br>method for<br>a non-<br>existing<br>user key      | Returns a redirect to<br>"settings/accounts/index<br>" with a danger alert<br>that a user with the<br>specified user key does<br>not exist |
| 27. TestDelete_Success                             | Tests the<br>delete<br>post<br>method for<br>a<br>successful<br>user<br>deletion | Returns a redirect to<br>"settings/accounts/index<br>" with a success alert<br>that a user has been<br>successfully deleted                |

| Test Category:<br>JUnit Tests                     | Description: Provide the capability for a user<br>to create an account to save user as a self-<br>service                                                                                                    |                     |                                  |
|---------------------------------------------------|----------------------------------------------------------------------------------------------------|---------------------|----------------------------------|
| Test Cases:<br>3.21, 3.22                         | Case Name:<br>RegisterControlle<br>r Tests                                                                                                    | Version<br>:<br>1.0 | Written by:<br>Matthew Stevenson |
| Requirements Fulfilled:<br>3.1.1.9.1<br>3.1.1.9.2 | Purpose: Verify that all RegisterController<br>endpoints properly return the correct Thymelea<br>template page, the Model contains the necessar<br>objects, and the RedirectAttributes contains<br>the necessary alerts. |                     |                                  |

Setup Conditions:

- Open IntelliJ
- Open RegisterControllerTests.java
- Run 'RegisterControllerTests'

JUnit Setup Conditions

- Create two User objects
- Create simpleMailMessage message object to mock email messages
- Mock the UserRepository class
- Mock the UserRepository:findByKey method to return User based on specified key
- Mock the UserRepository:findAll method to return a collection of Users
- Mock the UserRepository:findByConfirmationLink method to return a User based on specified confirmation link
- Mock the UserRepository:findByEmail method to return a User with specified email
- Mock the UserRepositoyu:userExists method to return a boolean value
- Mock the UserRepository:save method

| Test Case Activity                                  | Pass/Fail | Comment<br>s                                                              | Expected Result                                                                                                    |
|-----------------------------------------------------|-----------|---------------------------------------------------------------------------|----------------------------------------------------------------------------------------------------|
| 1. TestRegister                                     |           | Tests<br>the<br>registe<br>r get<br>method<br>with no<br>alert            | Returns the<br>"user/register"<br>Thymeleaf template<br>and a Model that<br>contains an user<br>object for<br>potential new<br>users                |
| <ol> <li>TestRegisterSuccessMessage_Post</li> </ol> |           | Tests<br>the<br>registe<br>r post<br>method<br>with a<br>success<br>alert | Returns the<br>"user/register"<br>Thymeleaf template<br>and a Model that a<br>confirmation link<br>has been sent to<br>the user's email             |
| 3.<br>TestRegisterDangerMesasgeDuplicateEmail_Post  |           | Tests<br>the<br>registe<br>r post<br>method<br>with a<br>danger<br>alert  | Returns the<br>"user/register"<br>Thymeleaf template<br>and a Model that<br>contains a danger<br>alert based on<br>submission of<br>duplicate email |

| 3.<br>TestRegisterDangerMesasgeDuplicateUsername_Po<br>st | Tests<br>the<br>registe<br>r post<br>method<br>with a<br>danger<br>alert | Returns the<br>"user/register"<br>Thymeleaf template<br>and a Model that<br>contains a danger<br>alert based on<br>submission of<br>duplicate username                                                                                                    |
|-----------------------------------------------------------|--------------------------------------------------------------------------|----------------------------------------------------------------------------------------------------|
| 7. TestConfirm_Get_SuccessMessage                         | Tests<br>the<br>confirm<br>get<br>method<br>with a<br>success            | Returns<br>the "user/confirm<br>" Thymeleaf<br>template and a<br>Model that<br>contains a success<br>message notifying<br>the user the<br>confirmation link<br>is valid and<br>redirects to<br>"home/login". User<br>account is set to<br>enabled and can<br>login. |
| 8. TestConfirm_Get_DangerMessage                          | Tests<br>the<br>confirm<br>get<br>method<br>with a<br>danger<br>message  | Returns<br>the "user/confirm<br>" Thymeleaf<br>template and a<br>Model that<br>contains danger<br>message notifying<br>the user that<br>their confirmation<br>link is invalid.                                                                                      |

| Test Category:<br>JUnit Tests        | Description: Provide the capability for a user get directions to a<br>garage based on specified starting location using the Google Maps<br>API        |                 |                                  |  |
|--------------------------------------|----------------------------------------------------------------------------------------------------|-----------------|----------------------------------|--|
| Test Cases:<br>3.23                  | Case Name:<br>MapsController<br>Tests                                                                                                    | Version:<br>1.0 | Written by:<br>Matthew Stevenson |  |
| Requirements Fulfilled:<br>3.1.1.5.1 | Purpose: Verify that all MapController endpoints properly return the<br>correct Thymeleaf template page, the Model contains the necessary<br>objects. |                 |                                  |  |

Setup Conditions:

- Open IntelliJ
- Open MapsControllerTests.java
- Run 'MapsControllerTests'

JUnit Setup Conditions

- Create two Location objects
- Create two Garage objects
- Mock the GarageRepository class
- Mock the GarageRepository:findByKey method to return a Garage based on specified key

| Test Case Activity             | Pass/Fail | Comments                               | Expected Result                                                                                                    |
|--------------------------------|-----------|----------------------------------------|----------------------------------------------------------------------------------------------------|
| 1. TestNavigate                |           | Tests the<br>navigate get<br>method    | Returns the "maps/navigate"<br>Thymeleaf template and a Model<br>that contains a location object<br>and a garage object                         |
| 2.<br>TestStartNavigation_Post |           | Tests the<br>navigation<br>post method | Redirects to "Google maps"<br>Thymeleaf template and a Model<br>that push starting location and<br>garage location to navigate<br>functionality |

| Test Category:<br>JUnit Tests                                                                                                    | Description: The user data model should<br>encapsulate all necessary attributes of a typical<br>ParkODU end user and a ParkODU administrator. The<br>data model should also provide methods to access<br>and manipulate the attributes. |                                                                                                    |                                                                                                    |
|----------------------------------------------------------------------------------------------------|----------------------------------------------------------------------------------------------------|----------------------------------------------------------------------------------------------------|----------------------------------------------------------------------------------------------------|
| Test Cases:<br>3.24                                                                                                    | Case Name:<br>UserTests.<br>java                                                                                                    | Version:<br>1.0                                                                                                    | Written by:<br>Michael Park                                                                                                    |
| Requirements Fulfilled:<br>3.1.1.2.1<br>3.1.1.7.4.1<br>3.1.1.7.4.2<br>3.1.1.7.4.3<br>3.1.1.8.1<br>3.1.1.8.2                                                        | Purpose: Verify the completeness of the User model<br>interface, that all User.java get methods properly<br>return requested attributes, and that all set<br>methods properly update the attributes                                     |                                                                                                    |                                                                                                    |
| Setup Conditions:<br>• Open IntelliJ<br>• Open UserTests.java<br>• Run 'UserTests'<br>JUnit Setup Conditions<br>• Create a user object<br>• Create mock attributes |                                                                                                    |                                                                                                    |                                                                                                    |
| Test Case Activity                                                                                                    | Pass/Fail                                                                                                    | Comments                                                                                                    | Expected Result                                                                                                    |
| 1. TestUser                                                                                                    |                                                                                                    | Tests the default<br>constructor of the<br>User model                                                                                                    | Creates an<br>instance of the<br>User class with<br>all attributes<br>set to null or<br>empty if the<br>attributes are a<br>collection                                                                                                    |
| 2.<br>TestUserStringStringStringStringStringStri<br>ngStringBoolean                                                                                                |                                                                                                    | Tests the<br>constructor that<br>accepts user's<br>email, username,<br>password, first<br>name, last name,<br>role type, role<br>type key, enabled<br>flag, and<br>confirmation token | Creates an<br>instance of the<br>User class with<br>all of the<br>following<br>attributes<br>initialized:<br>Email, username,<br>password, first<br>name, last name,<br>role type, role<br>type key,<br>enabled flag,<br>and confirmation<br>token |
| 3. TestGenerateUserKey                                                                                                    |                                                                                                    | The<br>generateUserKey<br>method must<br>generate a unique<br>ID for this user                                                                                                    | This instance of<br>the User class<br>has a non-null<br>and non-empty<br>unique ID string                                                                                                    |
| 4. TestGenerateConfirmationToken                                                                                                    |                                                                                                    | The<br>generateConfirmati<br>onToken method<br>must generate a                                                                                                    | This instance of<br>the User class<br>has a non-null<br>and non-empty                                                                                                    |

|                             | unique<br>confirmation token<br>for this user                                                                                                   | unique<br>confirmation<br>token.                                                                                                    |
|-----------------------------|----------------------------------------------------------------------------------------------------|----------------------------------------------------------------------------------------------------|
| 5. TestSetConfirmationToken | The<br>setConfirmationTok<br>en method accepts<br>a confirmation<br>token as a<br>parameter and<br>updates this<br>user's<br>confirmation token | This instance of<br>the User class<br>has a new<br>confirmation<br>token.                                                                                  |
| 6. TestGetConfirmationToken | The<br>getConfirmationTok<br>en method returns<br>the confirmation<br>token.                                                                    | The method<br>returns the<br>confirmation<br>token of this<br>instance of the<br>User class. The<br>data type of the<br>returned<br>variable is<br>String. |
| 7. TestSetUserKey           | The setUserKey<br>method accepts a<br>user ID as a<br>parameter and<br>updates this<br>user's unique ID.                                        | This instance of<br>the User class<br>has a new unique<br>ID.                                                                                              |
| 8. TestGetUserKey           | The getUserKey<br>method returns the<br>unique user ID.                                                                                         | The method<br>returns the<br>unique ID of<br>this instance of<br>the User class.<br>The data type of<br>the returned<br>variable is<br>String.             |
| 9. TestGetPassword          | The getPassword<br>method returns the<br>password of this<br>user instance.                                                                     | The method<br>returns the<br>password of this<br>instance of the<br>User class. The<br>data type of the<br>returned<br>variable is<br>String.              |
| 10. TestSetPassword         | The setPassword<br>method accepts a<br>password as a<br>parameter and<br>updates this<br>user's password.                                       | This instance of<br>the User class<br>has a new<br>password.                                                                                               |
| 11. TestGetFirstName        | The getFirstName<br>method returns the<br>first name of this<br>user instance.                                                                  | The method<br>returns the<br>first name of<br>this instance of<br>the User class.<br>The data type of<br>the returned<br>variable is<br>String.            |

| 12. TestSetFirstName | The setFirstName<br>method accepts a<br>first name as a<br>parameter and<br>updates this<br>user's first name.                                                  | This instance of<br>the User class<br>has a new first<br>name.                                                                                       |
|----------------------|----------------------------------------------------------------------------------------------------|----------------------------------------------------------------------------------------------------|
| 13. TestGetLastName  | The getLastName<br>method returns the<br>last name of this<br>user instance.                                                                                    | The method<br>returns the last<br>name of this<br>instance of the<br>User class. The<br>data type of the<br>returned<br>variable is<br>String.       |
| 14. TestSetLastName  | The setLastName<br>method accepts a<br>last name as a<br>parameter and<br>updates this<br>user's last name.<br>This instance<br>the User clas<br>name.<br>name. |                                                                                                    |
| 15. TestGetEmail     | The getEmail<br>method returns the<br>e-mail address of<br>this user<br>instance.                                                                               | The method<br>returns the e-<br>mail address of<br>this instance of<br>the User class.<br>The data type of<br>the returned<br>variable is<br>String. |
| 16. TestSetEmail     | The setEmail<br>method accepts an<br>e-mail address as<br>a parameter and<br>updates this<br>user's e-mail<br>address.                                          | This instance of<br>the User class<br>has a new e-mail<br>address.                                                                                   |
| 17. TestGetUsername  | The getUsername<br>method returns the<br>username of this<br>user instance.<br>data type of<br>returned<br>variable is<br>String.                               |                                                                                                    |
| 18. TestSetUsername  | The setUsername<br>method accepts a<br>username as a<br>parameter and<br>updates this<br>user's username.                                                       | This instance of<br>the User class<br>has a new<br>username.                                                                                         |
| 19. TestGetEnabled   | The getEnabled<br>method returns the<br>enabled flag of<br>this user<br>instance.                                                                               | The method<br>returns the<br>enabled flag of<br>this instance of<br>the User class.<br>The data type of<br>the returned<br>variable is<br>Boolean.   |

| 20. TestSetEnabled              | The setEnabled<br>method accepts a<br>boolean flag as a<br>parameter and<br>updates this<br>user's status.                     | This instance of<br>the User class<br>has a new status<br>flag.                                                                                                    |
|---------------------------------|----------------------------------------------------------------------------------------------------|----------------------------------------------------------------------------------------------------|
| 21. TestGetRoleType             | The getRoleType<br>method returns the<br>role type name<br>(User or Admin) of<br>this user<br>instance.                        | The method<br>returns the role<br>type name of<br>this instance of<br>the User class.<br>The data type of<br>the returned<br>variable is<br>String.                  |
| 22. TestSetRoleType             | The setRoleType<br>method accepts a<br>role type name as<br>a parameter and<br>updates this<br>user's role.                    | This instance of<br>the User class<br>has a new role<br>type.                                                                                                    |
| 23. TestGetRoleTypeKey          | The getRoleTypeKey<br>method returns the<br>unique ID of the<br>role type that<br>this user instance<br>has.                   | The method<br>returns the<br>unique ID of the<br>role type of<br>this instance of<br>the User class.<br>The data type of<br>the returned<br>variable is<br>String.   |
| 24. TestSetRoleTypeKey          | The setRoleTypeKey<br>method accepts a<br>role type unique<br>ID as a parameter<br>and updates this<br>user's role type<br>ID. | This instance of<br>the User class<br>has a new role<br>type ID.                                                                                                    |
| 25. TestGetPermissions          | The<br>getGetPermissions<br>method returns a<br>collection of<br>permissions that<br>this user instance<br>should have.        | The method<br>returns a set of<br>permissions for<br>this instance of<br>the User class.<br>The data type of<br>the returned<br>variable is<br>HashSet of<br>String. |
| 26. TestSetPermissions          | The setRoleTypeKey<br>method accepts a<br>set of permissions<br>as a parameter and<br>updates this<br>user's<br>permissions.   | This instance of<br>the User class<br>has a new set of<br>permissions.                                                                                               |
| 27. TestGetPreferredPermitTypes | The<br>getPreferredPermit<br>Types method<br>returns a<br>collection of<br>permit types that                                   | The method<br>returns a set of<br>preferred permit<br>types of this<br>instance of the<br>User class. The                                                            |

|                                | this user instance<br>has set preference<br>for.                                                                                                    | data type of the<br>returned<br>variable is<br>HashSet of<br>String.                                                                                                    |
|--------------------------------|----------------------------------------------------------------------------------------------------|----------------------------------------------------------------------------------------------------|
| 28.TestSetPreferredPermitTypes | The<br>setPreferredPermit<br>Types method<br>accepts a set of<br>permit types as a<br>parameter and<br>updates this<br>user's preferred<br>permit types.                              | This instance of<br>the User class<br>has a new set of<br>preferred permit<br>types.                                                                                                    |
| 29. TestGetPreferredSpaceTypes | The<br>getPreferredSpaceT<br>ypes method<br>accepts a set of<br>space types as a<br>parameter and<br>updates this<br>user's preferred<br>space types.                                 | The method<br>returns a set of<br>preferred space<br>types of this<br>instance of the<br>User class. The<br>data type of the<br>returned<br>variable is<br>HashSet of<br>String.                                                                                     |
| 30. TestSetPreferredSpaceTypes | The<br>setPreferredSpaceT<br>ypes method<br>accepts a set of<br>space types as a<br>parameter and<br>updates this<br>user's preferred<br>space types.                                 | This instance of<br>the User class<br>has a new set of<br>preferred space<br>types.                                                                                                    |
| 31. TestGetAuthorities         | The getAuthorities<br>method returns a<br>collection of<br>SimpleGrantedAutho<br>rity object for<br>Spring Security<br>based on the<br>permissions that<br>this user instance<br>has. | The methods<br>returns a set of<br>SimpleGrantedAut<br>hority objects<br>which are<br>initialized with<br>this user<br>instance's<br>existing<br>permissions. The<br>data type of the<br>returned<br>variable is a<br>HashSet of<br>SimpleGrantedAut<br>hority class |
| 32. TestToString               | The toString<br>method returns the<br>String<br>representation of<br>this instance of<br>the User class.                                                                              | The method<br>returns a string<br>literal that<br>represents this<br>user instance<br>and closely<br>resembles the<br>json format that<br>includes all<br>attribute names<br>and values.                                                                             |

### 4.4 UX Tests

User Experience (UX) Tests are conducted to ensure the usability and accessibility of ParkODU. To provide usability and accessibility to all users including people with disabilities, the ParkODU development team strives to develop web pages in compliance with Section 508 of the Rehabilitation Act of 1973.

| Te<br>Ex                                                                                                    | st Category: User<br>perience                                                                                                    | Description: To verify that the application is accessible as per some section 508 Accessibility program guidelines. |          |                                                                                                    |                              |  |
|----------------------------------------------------------------------------------------------------|----------------------------------------------------------------------------------------------------|----------------------------------------------------------------------------------------------------|----------|----------------------------------------------------------------------------------------------------|------------------------------|--|
| Те                                                                                                    | st Case: 4.1                                                                                                    | Case Name:<br>Accessibilit<br>management                                                                            | У        | Version: 1.0                                                                                                    | Written By: Sangeet Mokha    |  |
| Re<br>Fu<br>3.                                                                                                    | Requirements Purpose: To make sure the application conforms to the font size readability, color contrast, images, and ease of navigation according section 508. |                                                                                                    |          |                                                                                                    |                              |  |
| Setup Conditions:<br>· Open ParkODU web application<br>· Navigate all the link/pages on it<br>· Go back on the main page |                                                                                                    |                                                                                                    |          |                                                                                                    |                              |  |
| т                                                                                                    | est Case Activity                                                                                                    | Pass/Fail                                                                                                    | Comments | Expected Result                                                                                                    |                              |  |
| 1                                                                                                    | Check<br>accessibility for<br>font size                                                                                                    |                                                                                                    |          | Characters on all t<br>serif font.                                                                                                    | the pages shall be in a sans |  |
| 2                                                                                                    | Check<br>accessibility for<br>color contrast                                                                                                    |                                                                                                    |          | There must be contrasting colors/shades at a minimum ratio of 4.5:1 on all pages.                                                                                                    |                              |  |
| 3                                                                                                    | Check<br>accessibility for<br>images                                                                                                    |                                                                                                    |          | All images must have associated text<br>describing the purpose and/or function of the<br>image. Decorative images do not require a<br>description.                                                                                                    |                              |  |
| 4                                                                                                    | Check for ease of<br>navigation with a<br>keyboard.                                                                                                    |                                                                                                    |          | Use the standard keyboard commands (Tab, Space<br>bar, arrow keys, Enter, etc.) to navigate<br>through each interactive interface component<br>(including form drop-down lists and form<br>fields), reveal hidden content, and activate<br>all interface components. |                              |  |
| 5                                                                                                    | Check for ease of<br>navigation with a<br>mouse                                                                                                    |                                                                                                    |          | To Find all visible and hidden interactive<br>interface components (links, form fields, drop<br>down menus, show/hide content, tree views, pop<br>ups/light boxes, frames, iframes, etc.) use a<br>mouse (hover and/or click).                                       |                              |  |

### 5. Traceability of Requirements

This matrix maps each test case to any requirements it fulfills.

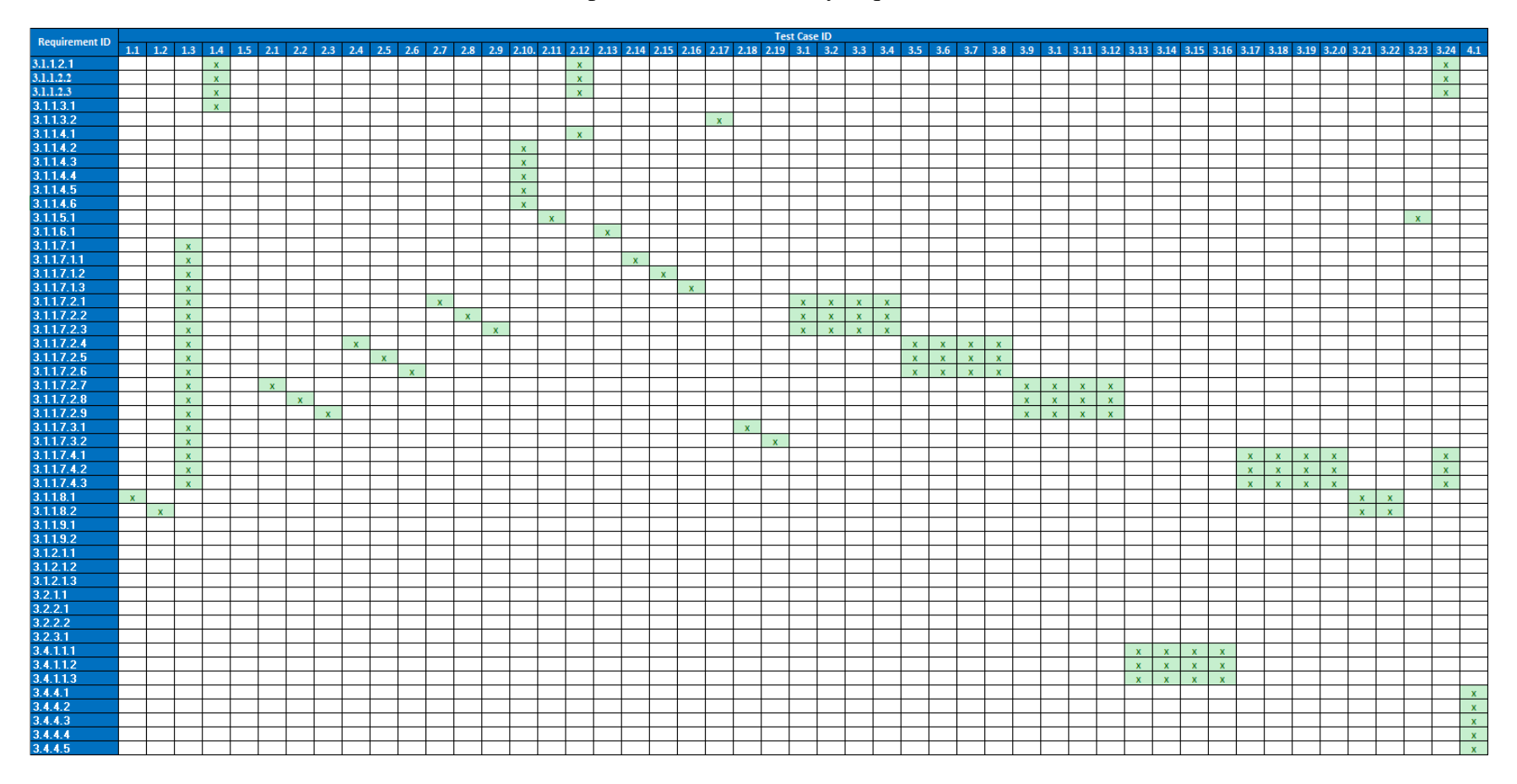